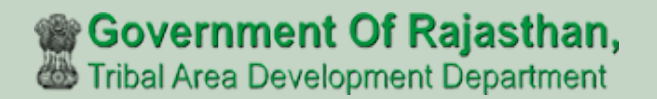

# जनजाति क्षेत्रीय विकास विभाग, उदयपुर FRA Portal User Manual (TAD)

http://fra.rajasthan.gov.in/

# **FRA Portal User Manual**

| 1. | Range Offic   | er1-3                                               | 7 |
|----|---------------|-----------------------------------------------------|---|
|    | →             | Range Officer Action on Claim Form                  |   |
|    | $\rightarrow$ | Add Claim Form (Approved Cases) for Individual1116  |   |
|    | $\rightarrow$ | Add Claim Form (Approved Cases) for Community17-22  |   |
|    | $\rightarrow$ | Add Claim Form (Rejected Cases) for Individual23-28 |   |
|    | $\rightarrow$ | Add Claim Form (Rejected Cases) for Community29-34  |   |
|    | <b>→</b>      | FRA Registration And Role Mapping35-38              |   |
|    | →             | Claim Request Report                                |   |
|    | →             | Claim Request Report Summary41-42                   |   |

# 1. Tribal Area Development Action on Claim form.

- 1. Open this link on web browser <a href="http://fra.rajasthan.gov.in/">http://fra.rajasthan.gov.in/</a>
- 2. Click on Apply For FRA Act .

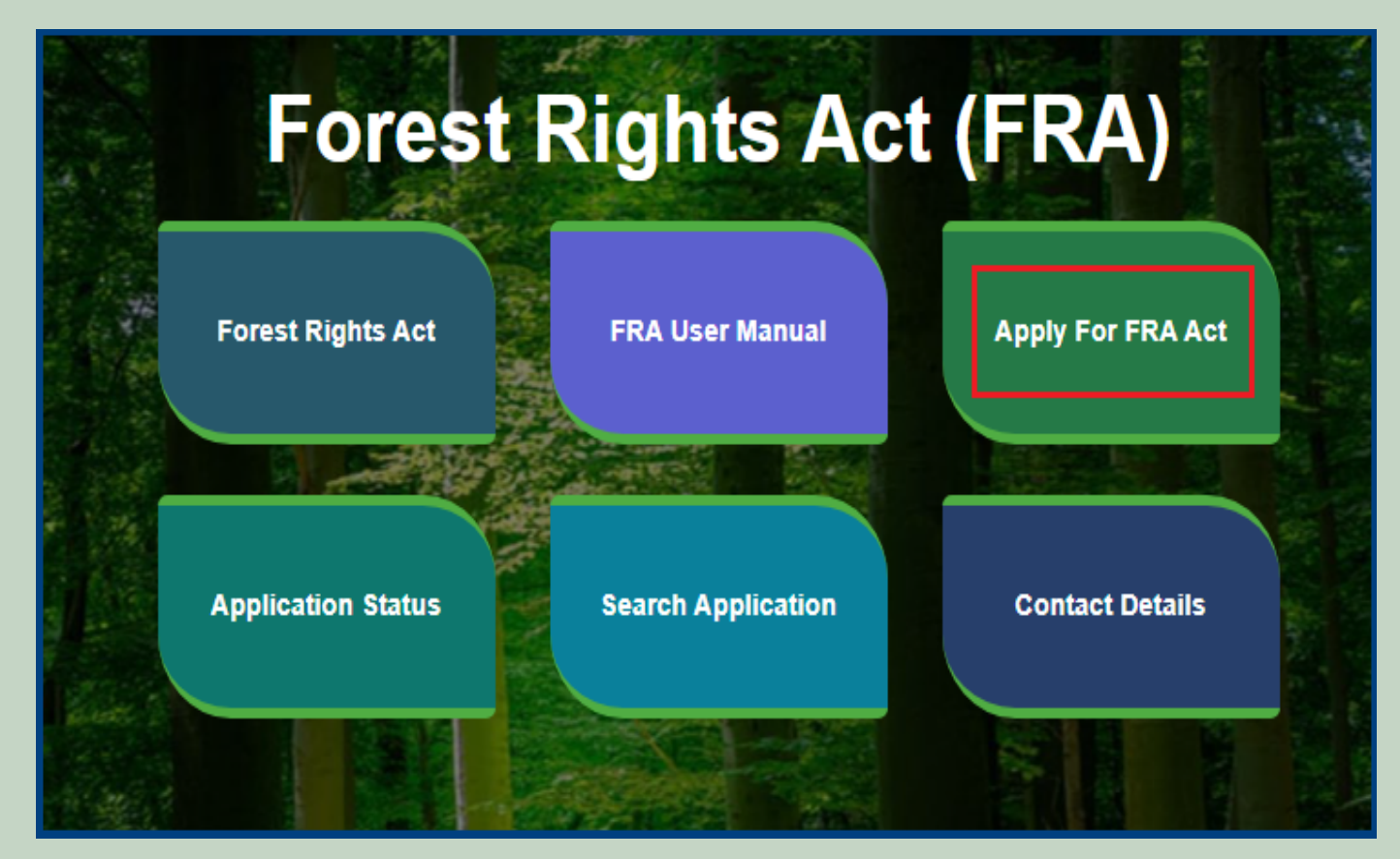

3. Click on Apply For FRA Act .

|                    | Apply For FRA Act                                                                                                  | 🏦 Home   🌐 FRA    |
|--------------------|----------------------------------------------------------------------------------------------------|-------------------|
| Fore               | Minimum Documents required:<br>1.Schedule Tribe Evidence<br>2.ForestDweller Evidence<br>3.Member Evidence document | FRA)              |
| Forest Rights Act  | APPLY FOR FRA                                                                                                    | Apply For FRA Act |
| Application Status |                                                                                                    | Contact Details   |

4. If applicants have SSO ID then click on Yes otherwise click on No and login SSO ID.

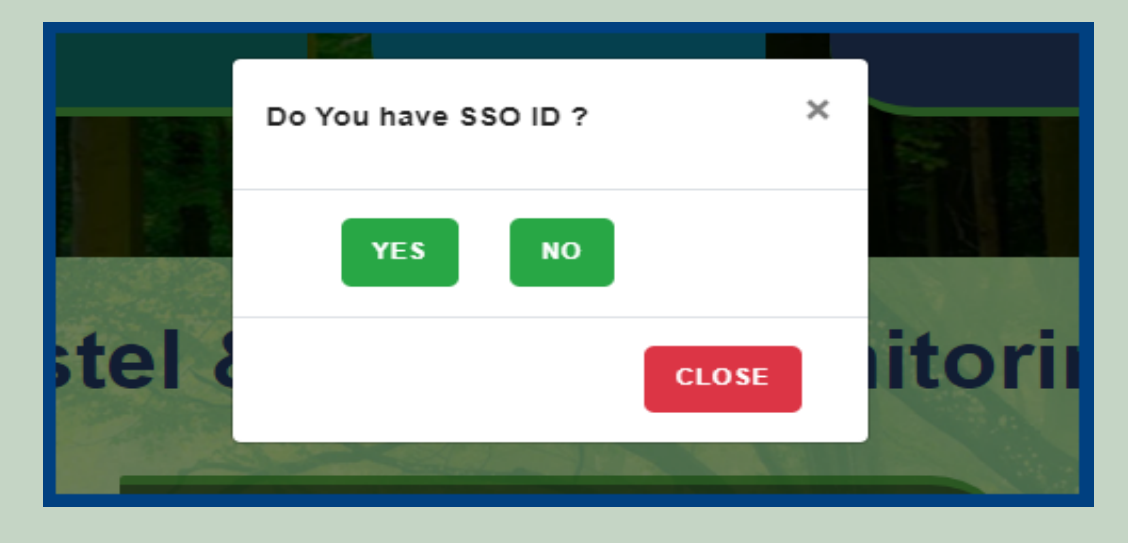

5. Click Claim List on dashboard menu links.

| 🖵 My Dashboard                                                                                 | Home / My Dashboard                                                                                                    |                                                                                                    |                                |                                                       |                                |      |                               |   |
|------------------------------------------------------------------------------------------------|----------------------------------------------------------------------------------------------------|----------------------------------------------------------------------------------------------------|--------------------------------|-------------------------------------------------------|--------------------------------|------|-------------------------------|---|
| <ul> <li>Forest Rights Act</li> <li>Claim List</li> <li>Add Claims (Approved Cases)</li> </ul> | Total Claims<br>Received<br>65                                                                                                    | Te,                                                                                                    | Total Claims<br>Approved<br>17 |                                                       | Total Claims<br>Rejected<br>22 |      | Total Claims<br>Pending<br>28 | J |
| FRA Registration & Role<br>Mapping                                                             | Alert Panel                                                                                                    |                                                                                                    |                                | Aging Report                                          |                                |      |                               |   |
| <ul> <li>Claim Request Report</li> <li>Claim Request Summany</li> </ul>                        | वनवासियों को अधिकार देने के लिये तीन महीने तक छह चरणों                                                                                                    |                                                                                                    | p छह चरणों                     | Pending > 10 Days Pending > 30 Days Pending > 60 Days |                                |      |                               |   |
| > Report                                                                                       | म चलगा आभयान                                                                                                    |                                                                                                    |                                | Claim Req. Id                                         | Claim Type                     | Date | Claimant Name                 |   |
| 🖵 FRA Rules Book                                                                               | <ul> <li>विश्व आदिवासी दिवस पर<br/>256.18 करोड़ के लोकापर्ण प<br/>पहली जनजाति हॉकी अकादम</li> <li>अनुसूचित जनजाति और<br/>अधिकारो की मान्यता) संशोधि</li> </ul> | । आधकार दन क लिय तान महान तक छह चरण।<br>नी दिवस पर मुख्यमंत्री करेंगे वर्चुअल लोकापर्ण।<br>लोकापर्ण एवं शिलान्यास। उदयपुर में प्रदेश की<br>की अकादमी। वनाधिकार का नवीन पोर्टल लॉन्ब।<br>नजाति और अन्य परम्परागत वन निवासी (वन<br>ता) संशोधित नियम 2012 |                                | No record found                                       |                                |      |                               |   |

6. Click on **'Action'** for perform action on application.

| F | Forest Rights Act (FRA): Application for Action |                                                                     |                                |                                                          |                       |                                   |                |  |  |  |
|---|-------------------------------------------------|---------------------------------------------------------------------|--------------------------------|----------------------------------------------------------|-----------------------|-----------------------------------|----------------|--|--|--|
|   | Pending Request For Action Processed Request    |                                                                     |                                |                                                          |                       |                                   |                |  |  |  |
|   | Show 10 V entries Search:                       |                                                                     |                                |                                                          |                       |                                   |                |  |  |  |
|   | Req ID & Date                                   | Claimant Name /<br>Spouse Name /<br>Community<br>Name <sup>T1</sup> | Father's /<br>Mother's<br>Name | District, Tehsil,<br>Block,<br>GramPanchayat,<br>Village | SC/ST or<br>OTFD/FDST | Current Status                    | Action         |  |  |  |
|   | FRC-I/2021-2022/148318<br>Date: 16-02-2022      | King                                                                |                                | Udaipur,Girwa, Girwa,<br>Chanavada,<br>Chanawada         | NA                    | Pending (Tribal Area Development) | Action         |  |  |  |
|   | FRC-C/2021-2022/148317<br>Date: 16-02-2022      |                                                                     |                                | Udaipur,Girwa, Girwa,<br>Chanavada,<br>Chanawada         | OTFD and<br>FDST      | Pending (Tribal Area Development) | Action   Print |  |  |  |
|   | FRC-I/2021-2022/148315<br>Date: 16-02-2022      |                                                                     | lynins Chrys                   | Udaipur,Girwa, Girwa,<br>Chanavada,<br>Chanawada         | NA                    | Pending (Tribal Area Development) | Action   Print |  |  |  |

7. If Claimants have other Approval Evidence files then click on 'Click here to upload files, if any' and upload files.

| Click here to upload files, if any<br>Upload Approval Evidence:<br>Upload file up to 1 MB |            |        |
|-------------------------------------------------------------------------------------------|------------|--------|
| Choose Files No file chosen                                                               | 2          |        |
| SNU.                                                                                      | FileNallie | Action |
| No file Uploaded                                                                          |            |        |

8. Select Action from the option (Recommended) and enter Remark and click on 'Submit' button.

| Action: * 1<br>Select V | Remarks: * 2 Please Enter Remark.       |
|-------------------------|-----------------------------------------|
|                         | View more info related to Claim Details |

9. View more information related to Claim form.

| Upload Approval Evidence:        |                                                 |
|----------------------------------|-------------------------------------------------|
| SDL FRC recommendation Action: * | Remarks: *                                      |
| Select 🗸                         | Please Enter Remark.                            |
|                                  | 1                                               |
|                                  | View more info related to Claim Details 🗸 Close |

10. View applied Claim Request Details, Hlaka Patwari, Forest Report and Patta Report.

| D | Download Pages                     |                                     |
|---|------------------------------------|-------------------------------------|
| s | Claim Request Detail Halka Patwari | Forester Report Patta Report        |
| I |                                    | FORM - A                            |
| Ľ |                                    | Claim Form for Right to Forest Land |
|   | Name of the Claimant(s)            | Mahendra Kumar Chouhan              |
|   | Name of the Spouse:                | Padama Devi                         |
|   | Name of father/mother:             | Sita Ram Chouhan                    |
|   | Address:                           |                                     |
|   | Village:                           | Chanawada                           |
|   | Gram Panchayat:                    | Chanavada                           |
|   | Tehsil/Taluka:                     | Girwa                               |
|   | District:                          | Udaipur                             |

### 11. View attached Evidence document files.

|                       | SNo | Document Type                                                                     | Document Name                     | Action             |
|-----------------------|-----|-----------------------------------------------------------------------------------|-----------------------------------|--------------------|
|                       | 1   | Judicial and quasi-judicial records<br>including Courts orders and<br>judgements. | RequestSummaryReport_2_1_2022.pdf | View<br>Attachment |
|                       | 2   | Statement of elders                                                               | RequestSummaryReport_2_1_2022.pdf | View<br>Attachment |
| Evidence in support : | 3   | Citizen Land Picture                                                              | Test Report.pdf                   | View<br>Attachment |
|                       | 4   | FRC Committee Report                                                              | RequestSummaryReport_2_1_2022.pdf | View<br>Attachment |
|                       | 5   | Gram Sabha Sankalp Document                                                       | RequestSummaryReport_2_1_2022.pdf | View<br>Attachment |

### 12. Download applied Claim Request Details form.

|   |                        | 4      | Govt. records, eg:<br>maps, RoR | ClaimRequest-DashboardGramSabha-<br>2022-02-05-13_57_18.pdf                                | View<br>Attachment |
|---|------------------------|--------|---------------------------------|--------------------------------------------------------------------------------------------|--------------------|
| S |                        | 5      | Statement of elders             | screencapture-10-68-128-43-<br>ClaimRequest-DashboardGramSabha-<br>2022-02-05-13_57_18.pdf | View<br>Attachment |
|   | Any other information: | dfgdgd | fg                              |                                                                                            |                    |
|   |                        |        |                                 | Download                                                                                   | Print Close        |

### 13. View generate Halka Patwari Report.

| Download Pages       |                                                                                                    |                                                                                                    |                                                                                                    |                                                                                                    |                                                                                                    |   |   |   |
|----------------------|----------------------------------------------------------------------------------------------------|----------------------------------------------------------------------------------------------------|----------------------------------------------------------------------------------------------------|----------------------------------------------------------------------------------------------------|----------------------------------------------------------------------------------------------------|---|---|---|
| Claim Request Detail | Halka Patwari Forester R                                                                                          | Report Patta Report                                                                                                    |                                                                                                    |                                                                                                    |                                                                                                    |   |   |   |
| Tribal Area Dev      | elopment Department, G                                                                                            | overment of Rajasthan                                                                                                    |                                                                                                    |                                                                                                    |                                                                                                    |   |   |   |
|                      | _5_148304_484082_HalkaPat                                                                                         | itwar 1 / 2   — 9                                                                                                    | 0% +   🕄                                                                                                    | । ৩                                                                                                    |                                                                                                    | Ŧ | ē | : |
|                      | ग्राम Chanawada ग्राम पंचाय<br>Mahendra Kumar Chouhan<br>राजस्व किया गया उसका र<br>ग्राम का नाम ख<br>Chanawada gh | हल्का पटवार्<br>नियम 12<br>पत Chanavada तहसील N/A जिला Udi<br>1/Padama Devi पिता / पति Sita Ram (<br>राजस्व अमिलेखों के अनुसार विवरण 1<br>ब्रसरा नम्बर खसरा नं. का कुल<br>क्षेत्रफल<br>56<br>Signed by: Ank<br>Location: Rajas<br>Date: 15/02/20; | <ul> <li>ते रिपोर्ट</li> <li>(4) देखें</li> <li>aipur में वन अधिकार</li> <li>Chouhan के दावे से र</li> <li>तिम्नानुसार है : –</li> <li>अधिभोग की वन<br/>भूमि का क्षेत्रफल</li> <li>67</li> <li>ta Kumari<br/>than,IN</li> <li>21630:44</li> </ul> | समिति द्वारा दिनांक ११<br>संबंधित स्थल (वन क्षेत्र<br>अधिभोग का प्रकार<br>कृषि/आवास<br>fh<br>हस्ताक्षर पटवारी<br>ग्राम<br>तहसील<br>जिला | प्रपत्र — 4<br>5 Feb 2022 को श्री<br>) का निरीक्षण<br>विशेष विवरण<br>विशेष विवरण<br>Girwa<br>Girwa<br>Udaipur |   |   | Í |
|                      | नोट : :                                                                                                    | आभभाग को वन भूमि को नक्शा ट्रेस                                                                                                    | पर लाल स्याही से व                                                                                                    | दशात हुए सलग्न करें।                                                                                                    |                                                                                                    |   |   |   |

### 14. View genterat Forest Report.

| Claim Request Detail Hal | ka Patwari Forester Report Pa                                                | tta Report                                                                          |                                     |       |  |  |  |  |  |
|--------------------------|------------------------------------------------------------------------------|-------------------------------------------------------------------------------------|-------------------------------------|-------|--|--|--|--|--|
| Tribal Area Developr     | Tribal Area Development Department, Goverment of Rajasthan                   |                                                                                     |                                     |       |  |  |  |  |  |
| ≡ Signed_5_14            | 8304_484082_ForesterRep 1                                                    | /1   - 90% +   🕃                                                                    | \$                                  | ± a : |  |  |  |  |  |
|                          |                                                                              | वन विभाग प्रतिनिधि की रिपोर्ट                                                       |                                     | ^     |  |  |  |  |  |
|                          |                                                                              | नियम 12 (4) देखें                                                                   | प्रपत्र — 6                         |       |  |  |  |  |  |
|                          | श्री Mahendra Kumar Chouhan/Padama D<br>जिला Udaipur द्वारा अधिमोग में ली जा | evi पिता / पति Sita Ram Chouhan ग्राम Cl<br>रही वन भूमि का विवरण निम्न प्रकार है :— | hanawada ग्राम पंचायत तहसील Girwa   |       |  |  |  |  |  |
|                          | 1.वन खण्ड का नामः                                                            | vh,vh                                                                               |                                     |       |  |  |  |  |  |
|                          | 2.कम्पार्टमेंट सं.:                                                          | gh,gh                                                                               |                                     |       |  |  |  |  |  |
|                          | 3.अधिभोग में ली गई वन भू                                                     | मि का क्षेत्रफल : 67,67                                                             |                                     |       |  |  |  |  |  |
|                          | 4.नजरी नक्शा                                                                 | N/A                                                                                 |                                     |       |  |  |  |  |  |
|                          | 5.नक्शो में दर्शाये गये बिन्दू                                               | ओं के निर्देशांक                                                                    |                                     |       |  |  |  |  |  |
|                          | बिन्द                                                                        | अक्षांश (उत्तर)                                                                     | देशान्तर (पर्व)                     |       |  |  |  |  |  |
|                          | 1                                                                            | 24.303224469658186                                                                  | 73.73918852848364                   |       |  |  |  |  |  |
|                          | 2                                                                            | 24.30260390730138                                                                   | 73.73887902742723                   |       |  |  |  |  |  |
|                          | 3                                                                            | 24.30312417641186                                                                   | 73.73830817052206                   |       |  |  |  |  |  |
|                          | 4                                                                            | 24.303224469658186                                                                  | 73.73918852848364                   |       |  |  |  |  |  |
|                          | 5                                                                            | 24.303224469658186                                                                  | 73.73918852848364                   |       |  |  |  |  |  |
|                          | 6                                                                            | 2438035557732783624<br>Dele: 15/02/2922 16:32:40 o                                  | 73.73935474196405                   |       |  |  |  |  |  |
|                          | / 8                                                                          | 24.30322 8186                                                                       | 73.73983045650084 73.73918852848364 |       |  |  |  |  |  |
|                          | 8                                                                            | 24.30322<br>24.30322 <sup>4</sup> 8186                                              | 73.73918852848364                   |       |  |  |  |  |  |

### 15. View generate Patta Report

| Download Pages                   |                                                                                                    |                                                                                                    |          |   |   |
|----------------------------------|----------------------------------------------------------------------------------------------------|----------------------------------------------------------------------------------------------------|----------|---|---|
| Claim Request Detail Halka       | Patwari Forester Report Patta Report                                                                                                    |                                                                                                    |          |   |   |
| Tribal Area Developme            | ent Department, Goverment of Rajasthan                                                                                                    |                                                                                                    |          |   |   |
|                                  | 04_484158_PattaReport 1 / 2   - 90% +                                                                                                    | □ E Ø                                                                                                    | <u>+</u> | ē | : |
|                                  | मारत सरकार<br>जनजातीय कार्य मंत्रालय<br>(अनूसूचित जनजाति और अन्य परम्परागत वन निवासी<br>नियम 2008 का (नियम 8 (ज)<br>अधिभोग के अधीन वन भूमि के जि | । (वन अधिकारों की मान्यता)<br>देखे<br>लेए हक<br>दिनांक<br>15/02/2022                                                                                                    |          |   |   |
| 1.                               | वन अधिकारों के धारक (को) का⁄के नाम<br>(पनि या पनिन सहित)                                                                                         | Charles Charles Charles Charles Charles                                                                                                    |          |   |   |
|                                  |                                                                                                    | Child Barry Olymphon                                                                                                    |          |   |   |
| 2.                               |                                                                                                    | Contraction of the second second second second second second second second second second second second second s                                                                                                    |          |   |   |
| <u>2.</u><br>3.                  | आश्रितों का नाम                                                                                                    | Consultation Consultation Consultation                                                                                                    |          |   |   |
| <u>2.</u><br>3.<br>4.            | अाश्रितों का नाम<br>पता                                                                                                    | Character Contraction of the State                                                                                                    |          |   |   |
| 2.<br>3.<br>4.<br>5.             | भाषि स्वत्र नाम<br>आश्रितों का नाम<br>पता<br>ग्राम                                                                                               | Charles Contraction of Contraction of Contraction o |          |   |   |
| 2.<br>3.<br>4.<br>5.<br>6.       | पता<br>आश्रितों का नाम<br>पता<br>ग्राम<br>ग्राम पंचायत                                                                                           | Characteria Contractor Contractor                                                                                                    |          |   |   |
| 2.<br>3.<br>4.<br>5.<br>6.<br>7. | भाषि स्व नाम<br>आश्रितों का नाम<br>पता<br>ग्राम<br>ग्राम<br>प्राम पंचायत<br>तहस्तील / तालूका                                                     | Change of the second of the second of the se |          |   | L |

# 2. How to generate Digital Sign.

- 1. Open this link on web browser <a href="http://fra.rajasthan.gov.in/">http://fra.rajasthan.gov.in/</a>
- 2. Click on Apply For FRA Act .

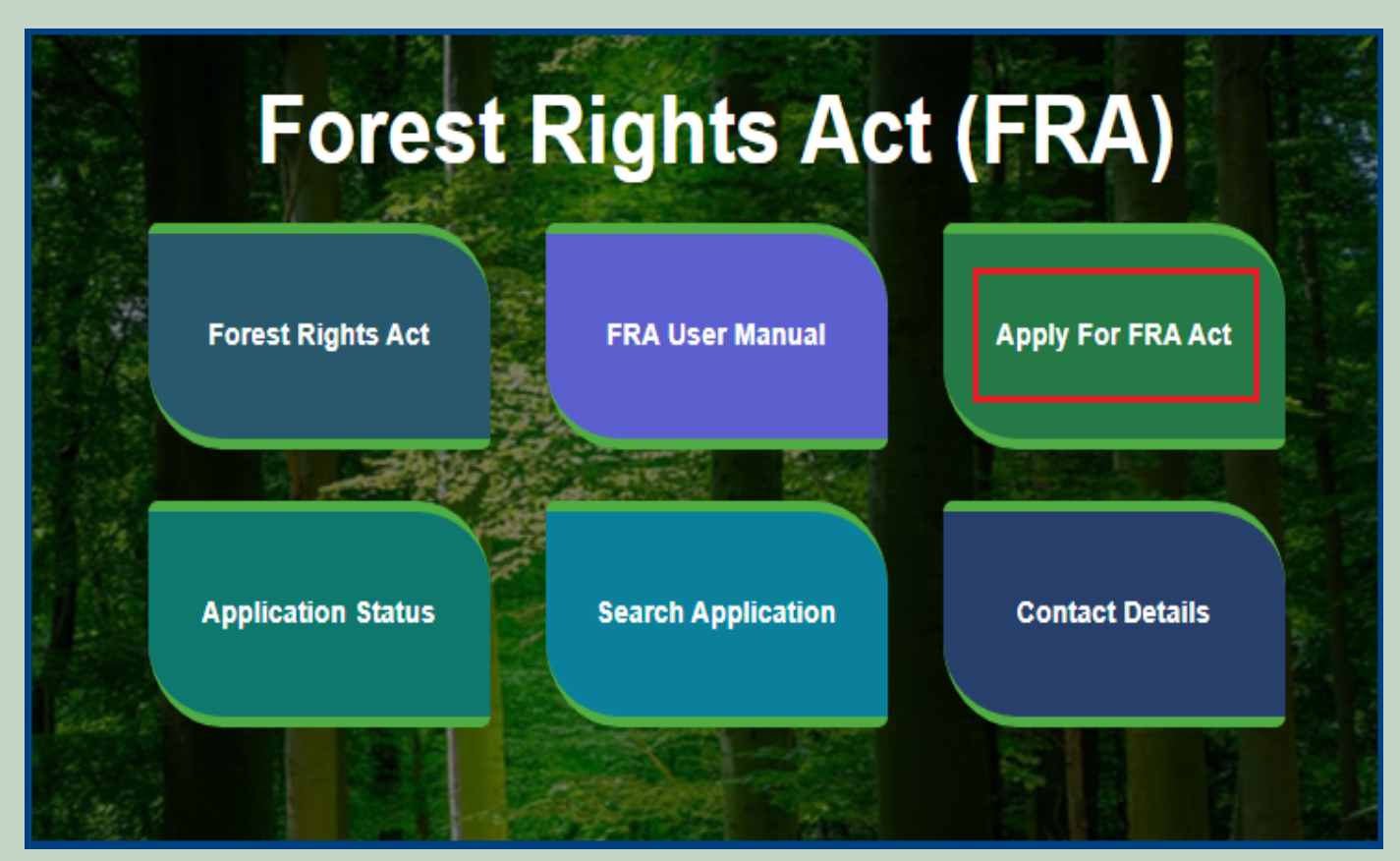

3. Click on Apply For FRA Act .

|                    | Apply For FRA Act                                                                                                  | 🕈 Home   🌐 FRA    |
|--------------------|----------------------------------------------------------------------------------------------------|-------------------|
| Fore               | Minimum Documents required:<br>1.Schedule Tribe Evidence<br>2.ForestDweller Evidence<br>3.Member Evidence document | FRA)              |
| Forest Rights Act  | APPLY FOR FRA                                                                                                    | Apply For FRA Act |
| Application Status |                                                                                                    | Contact Details   |

4. If applicants have SSO ID then click on Yes otherwise click on No and login SSO ID.

|       | Do You have SSO ID ? | ×  |        |
|-------|----------------------|----|--------|
|       | YES NO               |    | iterii |
| stera | CLOS                 | SE | Itorii |

5. Click Claim List on dashboard menu links.

| 🖵 My Dashboard                                                                                 | Home / My Dashboard                                                                                                    |                                                                                                    |                                                       |                                |                 |                               |   |
|------------------------------------------------------------------------------------------------|----------------------------------------------------------------------------------------------------|----------------------------------------------------------------------------------------------------|-------------------------------------------------------|--------------------------------|-----------------|-------------------------------|---|
| <ul> <li>Forest Rights Act</li> <li>Claim List</li> <li>Add Claims (Approved Cases)</li> </ul> | Total Claims<br>Received<br>65                                                                                                    | Total Clai<br>Approved<br>17                                                                                | ms                                                    | Total Claims<br>Rejected<br>22 |                 | Total Claims<br>Pending<br>28 | J |
| FRA Registration & Role<br>Mapping                                                             | Alert Panel                                                                                                    |                                                                                                    | Aging Report                                          |                                |                 |                               |   |
| <ul> <li>Claim Request Report</li> <li>Claim Request Summany</li> </ul>                        | वनवासियों को अधिकार देने के लिये तीन महीने तक छह चरणों<br>रेजेजन प्रेर्वेजन के लिये तीन महीने तक छह चरणों                                                                                                    |                                                                                                    | Pending > 10 Days Pending > 30 Days Pending > 60 Days |                                |                 |                               |   |
| > Report                                                                                       | म चलगा आभयान                                                                                                    |                                                                                                    | Claim Req. Id                                         | Claim Type                     | Date            | Claimant Name                 |   |
| 🖵 FRA Rules Book                                                                               | <ul> <li>विश्व आदिवासी दिवस पर मुख्यमंत्री<br/>256.18 करोड़ के लोकापर्ण एवं शिलान्या<br/>पहली जनजाति हॉकी अकावमी। वनाधिक</li> <li>अनुसूचित जनजाति और अन्य परम्प<br/>अधिकारों की मान्यता) संशोधित नियम 20</li> </ul> | करेंगे वर्चुअल लोकापर्ण।<br>स। उदयपुर में प्रदेश की<br>गर का नवीन पोर्टल लॉन्ब।<br>रागत वन निवासी (वन<br>12 |                                                       |                                | No record found |                               |   |

6. Click on 'Action' for perform action on application.

| Fo                        | Forest Rights Act (FRA): Application for Action |                                                                     |                                |                                                          |                       |                                   |                |  |  |  |
|---------------------------|-------------------------------------------------|---------------------------------------------------------------------|--------------------------------|----------------------------------------------------------|-----------------------|-----------------------------------|----------------|--|--|--|
| Γ                         | Pending Request For Action Processed Request    |                                                                     |                                |                                                          |                       |                                   |                |  |  |  |
| Show 10 V entries Search: |                                                 |                                                                     |                                |                                                          |                       |                                   |                |  |  |  |
|                           | Req ID & Date                                   | Claimant Name /<br>Spouse Name /<br>Community<br>Name <sup>TI</sup> | Father's /<br>Mother's<br>Name | District, Tehsil,<br>Block,<br>GramPanchayat,<br>Village | SC/ST or<br>OTFD/FDST | Current Status                    | Action<br>⊺↓   |  |  |  |
|                           | FRC-I/2021-2022/148318<br>Date: 16-02-2022      | Kinop                                                               |                                | Udaipur,Girwa, Girwa,<br>Chanavada,<br>Chanawada         | NA                    | Pending (Tribal Area Development) | Action Print   |  |  |  |
|                           | FRC-C/2021-2022/148317<br>Date: 16-02-2022      |                                                                     |                                | Udaipur,Girwa, Girwa,<br>Chanavada,<br>Chanawada         | OTFD and<br>FDST      | Pending (Tribal Area Development) | Action   Print |  |  |  |
|                           | FRC-I/2021-2022/148315<br>Date: 16-02-2022      |                                                                     | lynina Chryb                   | Udaipur,Girwa, Girwa,<br>Chanavada,<br>Chanawada         | NA                    | Pending (Tribal Area Development) | Action   Print |  |  |  |

|            | SNo | Approver Designation      | Approver Action | ReferBack To DesignationName | Approver Comment | Action Date             | Attachment |       |
|------------|-----|---------------------------|-----------------|------------------------------|------------------|-------------------------|------------|-------|
| Req ID & [ | 1   | CITIZEN                   | Submitted       |                              | testing          | 2/16/2022 3:17:00 PM    | View       |       |
|            | 2   | GramSabha                 | Recommended     |                              | jkl              | 2/16/2022 3:17:03 PM    | View       |       |
| ERC 1/202  | 3   | RANGE OFFICER             | Forwarded       |                              | ty               | 2/16/2022 3:30:00 PM    | View       |       |
| Date: 16-0 | 4   | Block Development Officer | Forwarded       |                              | ghj              | 2/16/2022 3:32:55 PM    | View       | Print |
|            | 5   | Sub Divisional Officer    | Recommended     |                              | jk               | 2/16/2022 3:37:28 PM    | View       | _     |
| FRC-C/20   | 6   | District Forest Officer   | Recommended     |                              | hjhk             | 2/16/2022 3:39:47 PM    | View       | Print |
| Date: 16-( | 7   | Tribal Area Development   | Recommended     |                              | ikl              | 2/16/2022 3:41:35 PM    | View       |       |
| ERC-I/202  | 8   | Collector                 | Approved        |                              | jb               | 2/16/2022 3:44:54 PM    | View       |       |
| Date: 16-0 | 9   | Tribal Area Development   | Pending         |                              |                  | 2/16/2022 3:46:30 PM    | View       | Print |
|            |     | ·                         |                 |                              | ·                |                         | 1          |       |
| FRC-1/202  |     |                           |                 | View more info related       | to Claim Details | ✔ Generate Digital Sign | × Close    | Print |
| Date: 13-0 |     |                           |                 |                              |                  |                         |            |       |

### 7. Click on the 'Generate Digital sign' button.

8. Enter your Aadhar card number and check the checkbox and click on the 'Request OTP' button.

| eSign Service                             |                                                                                         |                        |                                     |  |  |  |  |  |
|-------------------------------------------|-----------------------------------------------------------------------------------------|------------------------|-------------------------------------|--|--|--|--|--|
| ASP Name                                  | irsl                                                                                    | Transaction ID         | a3af0aa3-4b29-453-bf0f-a72c99ea36b7 |  |  |  |  |  |
| Organization                              | RajCOMP Info Services Ltd.                                                              | Date & Time            | 16/02/202 11:32:17                  |  |  |  |  |  |
| Enter Aad<br>2<br>I herei<br>fetching the | haar Number / Virtual ID<br>by providing my consent to the eSign<br>details from UIDAI. | Service provider to us | e my Aadhaar number for             |  |  |  |  |  |

9. Enter OTP which has been sent to the registered mobile number and click on the **'SUbmit'** button.

| eSign Service            |                                                                                                    |                |                                      |  |  |  |  |  |
|--------------------------|----------------------------------------------------------------------------------------------------|----------------|--------------------------------------|--|--|--|--|--|
| ASP Name                 | irsl                                                                                                    | Transaction ID | a3af0aa3-4b29-45e3-bf0f-a72c99ea36b7 |  |  |  |  |  |
| Organization             | RajCOMP Info Services Ltd.                                                                                           | Date & Time    | 16/02/2022 11:32:17                  |  |  |  |  |  |
| ✓ I here<br>fetching the | by providing my consent to the eSign<br>details from UIDAI.<br>Enter OTP<br>2 Submit<br>OTP sent to the registered m | Cancel         | e my Aadhaar number for              |  |  |  |  |  |

# 3. How to Add Claim Form (Approved Cases) for Individual Forest Rights.

- 1. Open this link on web browser http://fra.rajasthan.gov.in/
- 2. Click on Apply For FRA Act .

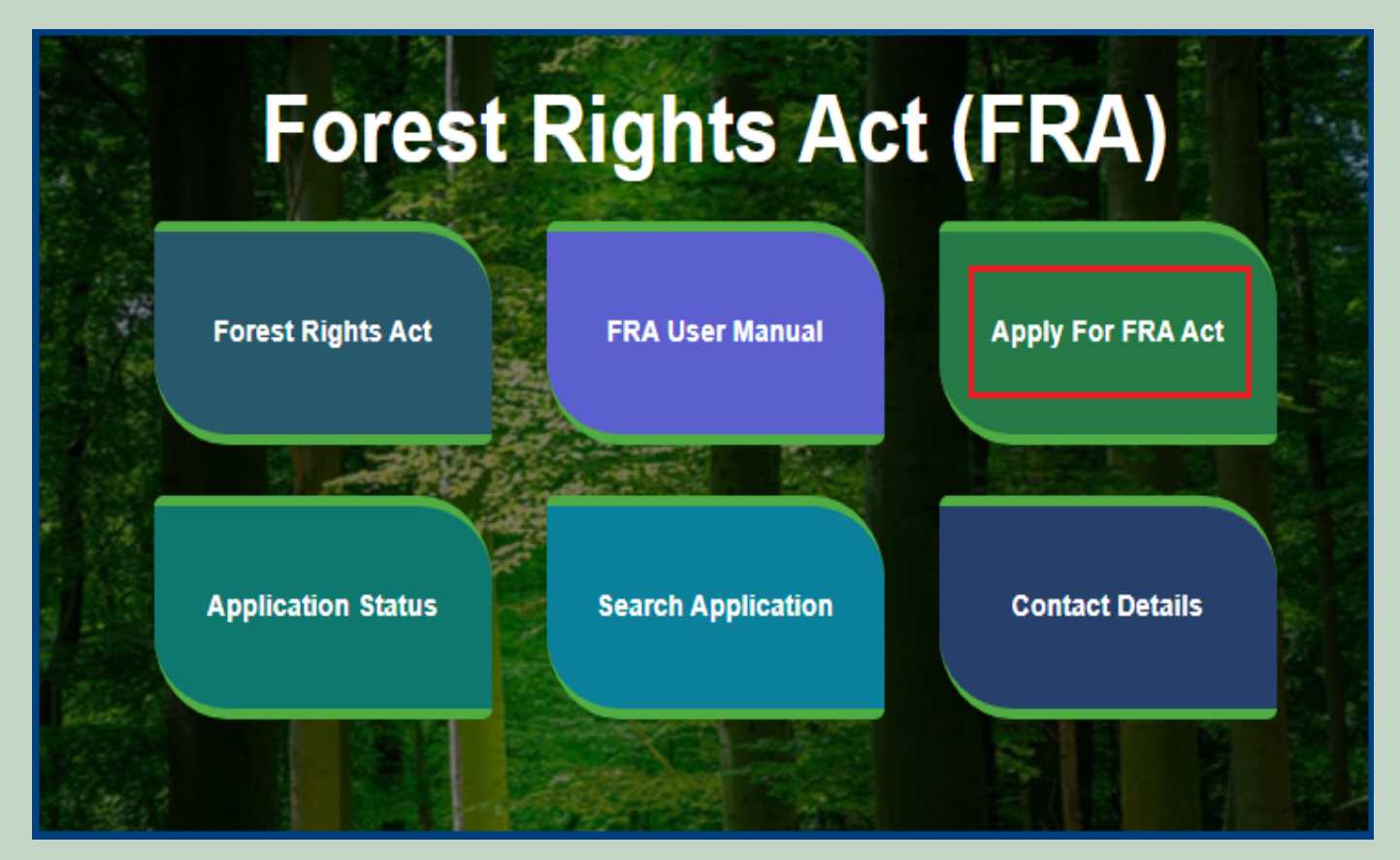

3. Click on the APPLY FOR FRA.

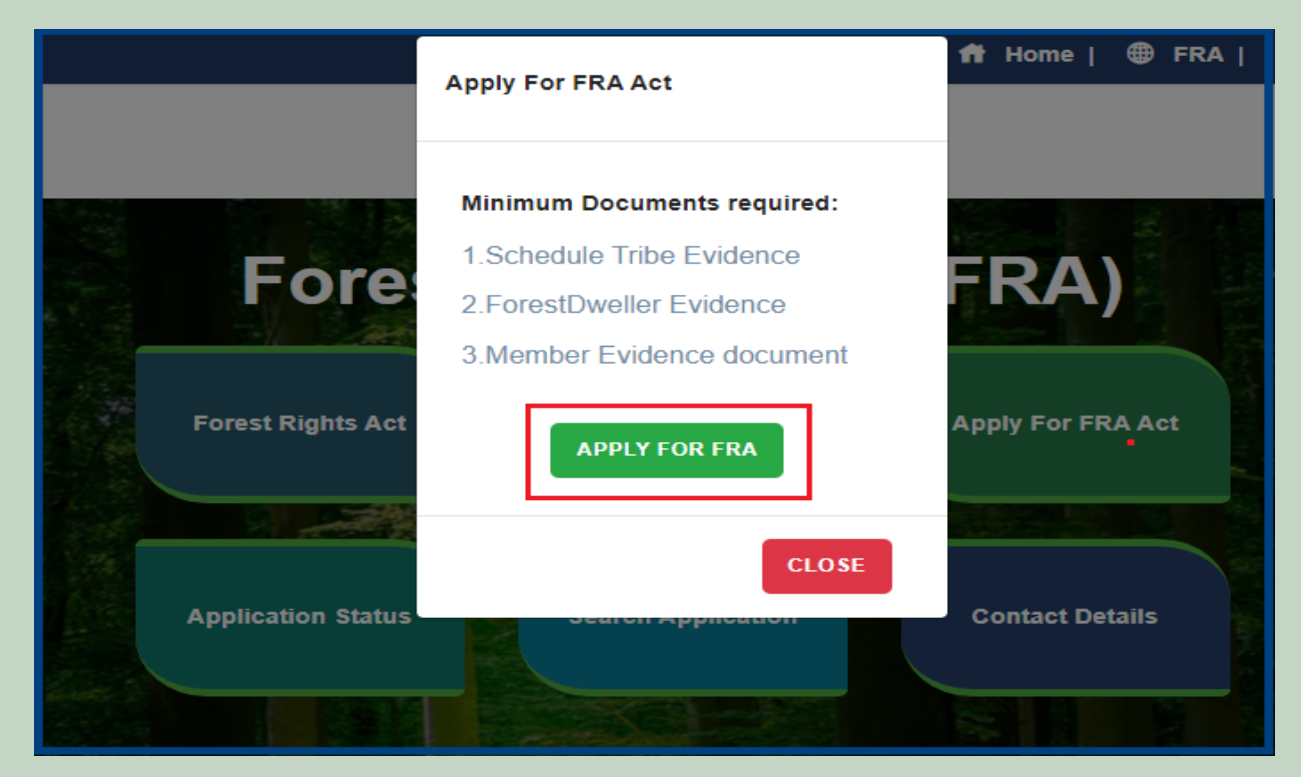

4. If applicants have SSO ID then click on Yes otherwise click on No and login SSO ID.

|        | Do You have SSO ID ? | ×  |        |
|--------|----------------------|----|--------|
|        | YES NO               |    |        |
| stel a | CLO                  | SE | Itorii |

5. Click Add Claim (Approved Cases) on dashboard menu links.

| 🖵 My Dashboard                                                          | Home / My Dashboard                                                                                  | 1                                                                                    |                                         |                   |                   |                   |               |   |
|-------------------------------------------------------------------------|----------------------------------------------------------------------------------------------------|--------------------------------------------------------------------------------------|-----------------------------------------|-------------------|-------------------|-------------------|---------------|---|
| 🖵 Forest Rights Act                                                     | Total Claims                                                                                         | T.                                                                                   | Total Claims                            |                   | Total Claims      |                   | Total Claims  |   |
| <ul> <li>Claim List</li> <li>Add Claims (Approved Cases)</li> </ul>     | Received<br>65                                                                                       |                                                                                      | Approved<br>17                          |                   | Rejected<br>22    | ×                 | Pending<br>28 | œ |
| FRA Registration & Role<br>»<br>Mapping                                 | Alert Panel                                                                                          |                                                                                      |                                         | Aging Report      |                   |                   |               |   |
| <ul> <li>Claim Request Report</li> <li>Claim Request Summary</li> </ul> | <ul> <li>वनवासियों को अधिकार<br/>में जनेगा अधिकार</li> </ul>                                         | वनवासियों को अधिकार देने के लिये तीन महीने तक छह चरणों                               |                                         | Pending > 10 Days | Pending > 30 Days | Pending > 60 Days |               |   |
| Report                                                                  | म चलगा आमयान                                                                                         |                                                                                      |                                         | Claim Req. Id     | Claim Type        | Date              | Claimant Name |   |
| 🖵 FRA Rules Book                                                        | <ul> <li>विश्व आदिवासी दिवस प</li> <li>256.18 करोड़ के लोकापर्ण<br/>पहली जनजाति हॉकी अकाद</li> </ul> | ार मुख्यमंत्री करेंगे वर्चुअल<br>एवं शिलान्यास। उदयपुर में<br>मी। वनाधिकार का नवीन प | लोकापर्ण।<br>प्रदेश की<br>गेर्टल लॉन्च। |                   |                   | No record found   |               |   |
|                                                                         | 🖝 अनुसूचित जनजाति औ<br>अधिकारो की मान्यता) संशोगि                                                    | र अन्य परम्परागत वन निवा<br>धेत नियम 2012                                            | सी (वन                                  |                   |                   |                   |               |   |

6. Select Individual Claim Type and enter Date of Claim.

| DashBoard / ClaimRequestOT / ClaimRequestDetails |                                                                        |
|--------------------------------------------------|------------------------------------------------------------------------|
| Request Type / अनुरोध का प्रकार                  | FRA Rules Book                                                         |
| Claim Type / दावे का प्रकार :*<br>Select ~       | Date of Claim / दावे की तिथि *<br>mm/dd/yyyy<br>2<br>Save Reset Cancel |

7. If the applicant have JANAADHAR ID then enter JANAADHAR ID and click on 'Get Details' button otherwise for application enter Name, Father Name, Gender, Spouse Name (If any), E-mail, Mobile Number and click on 'Add Claimant Details'.

| Claimant Details    | / दावेदार विवरण                    |             |                       |             |       |                        |        |  |
|---------------------|------------------------------------|-------------|-----------------------|-------------|-------|------------------------|--------|--|
| Claimant JAN AADH   | I <b>AR</b> / क्लाइमेंट जन आधार :* |             |                       |             |       |                        |        |  |
| Enter JanAadhar     | ID                                 | Get De      | tails 1               |             |       |                        |        |  |
| Name Of Claimant /  | दावेदार का नाम:*                   | Father M    | <b>lame</b> / पिता का | r<br>नाम:*  | G     | ender / लिंग:*         |        |  |
|                     |                                    |             |                       |             |       | Male                   | •      |  |
| Spouse Name / जीवनर | साथी का नाम:*                      | Email / s   | Email / ईमेल:         |             |       | Mobile / मोबाइल नंबर:* |        |  |
|                     |                                    |             |                       |             |       |                        |        |  |
| Add Claimant Deta   | ails 2                             |             |                       |             |       |                        |        |  |
| JAN AADHAR          | Claimant Name/ Community Name      | Father Name | Gender                | Spouse Name | Email | Mobile                 | Action |  |
| No record found.    |                                    |             |                       |             |       |                        |        |  |
|                     |                                    |             |                       |             |       |                        |        |  |

8. Applicants select District, Tehsil, Block, Gram Panchayat and Village.

| Claimant Address / दावेदार का पता |                  |                  |               |   |  |  |
|-----------------------------------|------------------|------------------|---------------|---|--|--|
| District / जিলা.*                 | Tehsil / तहसील:* |                  | Block / खंड:* |   |  |  |
| Select                            | Select           | ~                | Select        | • |  |  |
| Gram Panchayat / ग्राम पंचायत:*   |                  | Village / गाँव:* |               |   |  |  |
| Select                            | •                | Select           |               | • |  |  |

9. If the applicant belongs to the Scheduled Tribe then select **'Yes'** and upload the caste certificate or Jamabandi (as evidence) otherwise select **'No'**.

| Schedule Tribe / अनुसूचित जनजाति:*<br>• Yes O No | U<br>सृ | Jpload Scheduled Tri<br>रूची के अनुसार अनुसूचित    | ibe Evidence as per list(Caste Ce<br>जनजाति के साक्ष्य अपलोड करें(जाति प्रम | rtificate/Jamabandi)<br>ाण पत्र / जमाबंदी):* |  |
|--------------------------------------------------|---------|----------------------------------------------------|-----------------------------------------------------------------------------|----------------------------------------------|--|
|                                                  | U       | Upload file up to 1 MB Choose Files No file chosen |                                                                             |                                              |  |
|                                                  |         | SNo.                                               | FileName                                                                    | Action                                       |  |
|                                                  |         | No file Uploaded                                   |                                                                             |                                              |  |
|                                                  |         |                                                    |                                                                             |                                              |  |
|                                                  |         |                                                    |                                                                             |                                              |  |

10. If an applicant is a Traditional Forest Dweller then select 'Yes' and upload evidence otherwise select 'No'.

| Sch  | edule Tribe / अनुसूचित जनजाति:*                                          |                                                                    |  |  |  |  |
|------|--------------------------------------------------------------------------|--------------------------------------------------------------------|--|--|--|--|
| ΟY   | 'es 🖲 No                                                                 |                                                                    |  |  |  |  |
| Othe | Other Traditional Forest Dweller: / अन्य पारंपरिक वनवासी *<br>● Yes ○ No | Upload ForestDweller Evidence(If a spouse is a<br>Scheduled Tribe) |  |  |  |  |
| ● Ye |                                                                          | Upload file up to 1 MB<br>Choose Files No file chosen              |  |  |  |  |
|      |                                                                          | SNo. FileName Action                                               |  |  |  |  |
|      |                                                                          | No file Uploaded                                                   |  |  |  |  |
|      |                                                                          |                                                                    |  |  |  |  |
|      |                                                                          |                                                                    |  |  |  |  |

11. If the applicants have Janadhar ID available then enter the details through Janadhar ID otherwise Enter the details of the applicants or members of the Gram Sabha and click on **'Add Member Details'** and Upload the Evidence of the members (Aadhaar Card, Ration Card, Voter ID card).

| Other Family Mem       | ber Details परिवार के  | जन्य सदस्य विवरण         |                    |        |       |              |              |        |
|------------------------|------------------------|--------------------------|--------------------|--------|-------|--------------|--------------|--------|
| Member JAN AADHAR      | / सदस्य जन आधार *      |                          |                    |        |       |              |              |        |
| Enter JanAadhar ID     |                        |                          | Get D              | etails | 1     |              |              |        |
| Member Name / सदस्य क  | ग नाम*                 | Fat                      | her Name / पिता का | नाम*   | Gend  | ler / लिंग * | Age / उम्र * |        |
|                        |                        |                          |                    |        | Ма    | le           | •            |        |
| Dependant / आश्रित*    |                        | Email /ईमेल              |                    |        |       | Mobil        | e / मोबाइल*  |        |
| No                     |                        | •                        |                    |        |       |              |              |        |
| Add Member Details     | 2                      |                          |                    |        |       |              |              |        |
| JAN AADHAR             | Member Name            | Father Name              | Gender             | Age    | Email | Mobile       | Dependant    | Action |
| No record found.       |                        |                          |                    |        |       |              |              |        |
| Upload Member Detail   | s Evidence (aadhar, vo | ter id, ration card, vot | er id etc.)        |        |       |              |              |        |
| Upload file up to 1 MB |                        |                          |                    |        |       |              |              |        |
| Choose Files No file   | echosen                |                          |                    | _ ¥    |       |              |              |        |
| SNo.                   | FileName               | Action                   |                    |        |       |              |              |        |
| No file Uploaded       |                        |                          |                    |        |       |              |              |        |
|                        |                        |                          |                    |        |       |              |              |        |

12. Select whether the claim for forest rights is before 2005 or not. Enter the details of the land occupied i.e. whether the land is for Habitation or for Self Cultivation, if the land is disputed, subsidized, optional, enter the details whether there is any other traditional right on the land etc. And after clicking the 'Next' button.

| Nature Of Claim On Land / भूमि पर दावे की प्रकृति                   |                                                                               |
|---------------------------------------------------------------------|-------------------------------------------------------------------------------|
| Is Claim Before 13 Dec 2005:*                                       |                                                                               |
| ● Yes ○ No                                                          |                                                                               |
| Extent Of Forest Land Occupied / कब्जा की गई वन भूमि की सीमाः*      |                                                                               |
| (A) For Habitation / आवास के लिए:                                   | (B) For Self Cultivation, if any / स्व खेती के लिए, यदि कोई हो:               |
|                                                                     |                                                                               |
| Disputed lands (if any) / विवादित भूमि (यदि कोई हो):                | Pattas/Leases/Grants/ पट्टा/पट्टे/अनुदान:                                     |
| Land for in situ Rehabilitation or Alternative Land, (if any) /     | Lands From Where Displaced Without Land Compensation /                        |
| स्वस्थानी पुनर्वास या वैकल्पिक भूमि के लिए भूमि, (यदि कोई हो) :     | भूमि मुआवजे के बिना विस्थापित जहां से भूमि :                                  |
| Extent Of Land In Forest Villages / वन ग्रामों में भूमि का विस्तार: | Any Other Traditional Rights(if any) / कोई अन्य पारंपरिक अधिकार (यदि कोई हो): |
|                                                                     |                                                                               |

13. Select minimum two types of evidence and upload document files.

|   | Additional Evidence Details / अतिरिक्त साक्ष्य विवरण                                                                            |               |  |          |        |  |  |
|---|----------------------------------------------------------------------------------------------------|---------------|--|----------|--------|--|--|
|   | Upload Evidence Type:(Upload minimum two evidence types)<br>साक्ष्य प्रकार अपलोड करें: (न्यूनतम दो साक्ष्य प्रकार अपलोड करें) * |               |  |          |        |  |  |
|   | Upload file up to 1 MB                                                                                                    |               |  |          |        |  |  |
|   | Select V                                                                                                    |               |  |          |        |  |  |
|   | Choose Files No file ch                                                                                                    | iosen 2       |  |          |        |  |  |
| ľ | SNo.                                                                                                    | Document Type |  | FileName | Action |  |  |
|   | No file Uploaded                                                                                                    |               |  |          |        |  |  |
|   |                                                                                                    |               |  |          |        |  |  |

14. If there are any other comments by the applicants then enter.

| Optional Details / वैकल्पिक विवरण |  |
|-----------------------------------|--|
| Comment(Up to 500 charecters)     |  |
|                                   |  |
|                                   |  |

15. Click 'Add New Line' to Enter Latitude and Longitude.

| Loca | Location details |           |  |  |  |  |
|------|------------------|-----------|--|--|--|--|
| SNo  | Latitude         | Longitude |  |  |  |  |
| No   | record found.    |           |  |  |  |  |
| Add  | New Row          |           |  |  |  |  |

16. Click **'Add New Line'** to Enter Khasra No, Compartment No, Khasra No Total Area, Occupied Forest Land Total Area, Occupancy Type [Agriculture/Residence], Van Khand Name and Special Remarks.

| All land meas | sure units are i | in hectare | 2                    |                                  |                                         |                |                 |
|---------------|------------------|------------|----------------------|----------------------------------|-----------------------------------------|----------------|-----------------|
| Khasra No     | Compartm         | ent No     | Khasra No Total Area | Occupied Forest Land Total Area* | Occupancy Type [Agriculture/Residence]* | Van Khand Name | Special Remarks |
| No record f   | found.           |            |                      |                                  |                                         |                |                 |
| Add New R     | Row              |            |                      |                                  |                                         |                |                 |
|               |                  |            |                      |                                  |                                         |                |                 |

17. Enter Approver Name, Approved Date and Approver Comments and click on 'Save' button

| Approver Actions / स्वीकृत कार्रवाइयां   |               |                  |                     |  |  |
|------------------------------------------|---------------|------------------|---------------------|--|--|
| Approver Name(GramSabha)                 | Approved Date | Forester Comment | Patwari Comment     |  |  |
| Approver Name                            | dd-mm-yyyy    | Approver Comment | Approver Comment    |  |  |
| Approver Name(RANGE OFFICER)             | Approved Date | Comment          |                     |  |  |
| Approver Name                            | dd-mm-yyyy    | Approver Comment |                     |  |  |
| Approver Name(Block Development Officer) | Approved Date | Comment          |                     |  |  |
| Approver Name                            | dd-mm-yyyy    | Approver Comment |                     |  |  |
| Approver Name(Sub Divisional Officer)    | Approved Date | Comment          |                     |  |  |
| Approver Name                            | dd-mm-yyyy    | Approver Comment |                     |  |  |
| Approver Name(District Forest Officer)   | Approved Date | Comment          |                     |  |  |
| Approver Name                            | dd-mm-yyyy    | Approver Comment |                     |  |  |
| Approver Name(Tribal Area Development)   | Approved Date | Comment          |                     |  |  |
| Approver Name                            | dd-mm-yyyy    | Approver Comment |                     |  |  |
| Approver Name(Collector)                 | Approved Date | Comment          |                     |  |  |
| Approver Name                            | dd-mm-yyyy    | Approver Comment |                     |  |  |
| Approver Name(Tribal Area Development)   | Approved Date | Comment          |                     |  |  |
| Approver Name                            | dd-mm-yyyy    | Approver Comment |                     |  |  |
| Approver Name(District Forest Officer)   | Approved Date | Comment          |                     |  |  |
| Approver Name                            | dd-mm-yyyy    | Approver Comment |                     |  |  |
|                                          |               |                  |                     |  |  |
|                                          |               |                  | 2 Save Reset Cancel |  |  |

# 4. How to Add Claim Form (Approved Cases) for Community Forest Rights.

- 1. Open this link on web browser <a href="http://fra.rajasthan.gov.in/">http://fra.rajasthan.gov.in/</a>
- 2. Click on Apply For FRA Act .

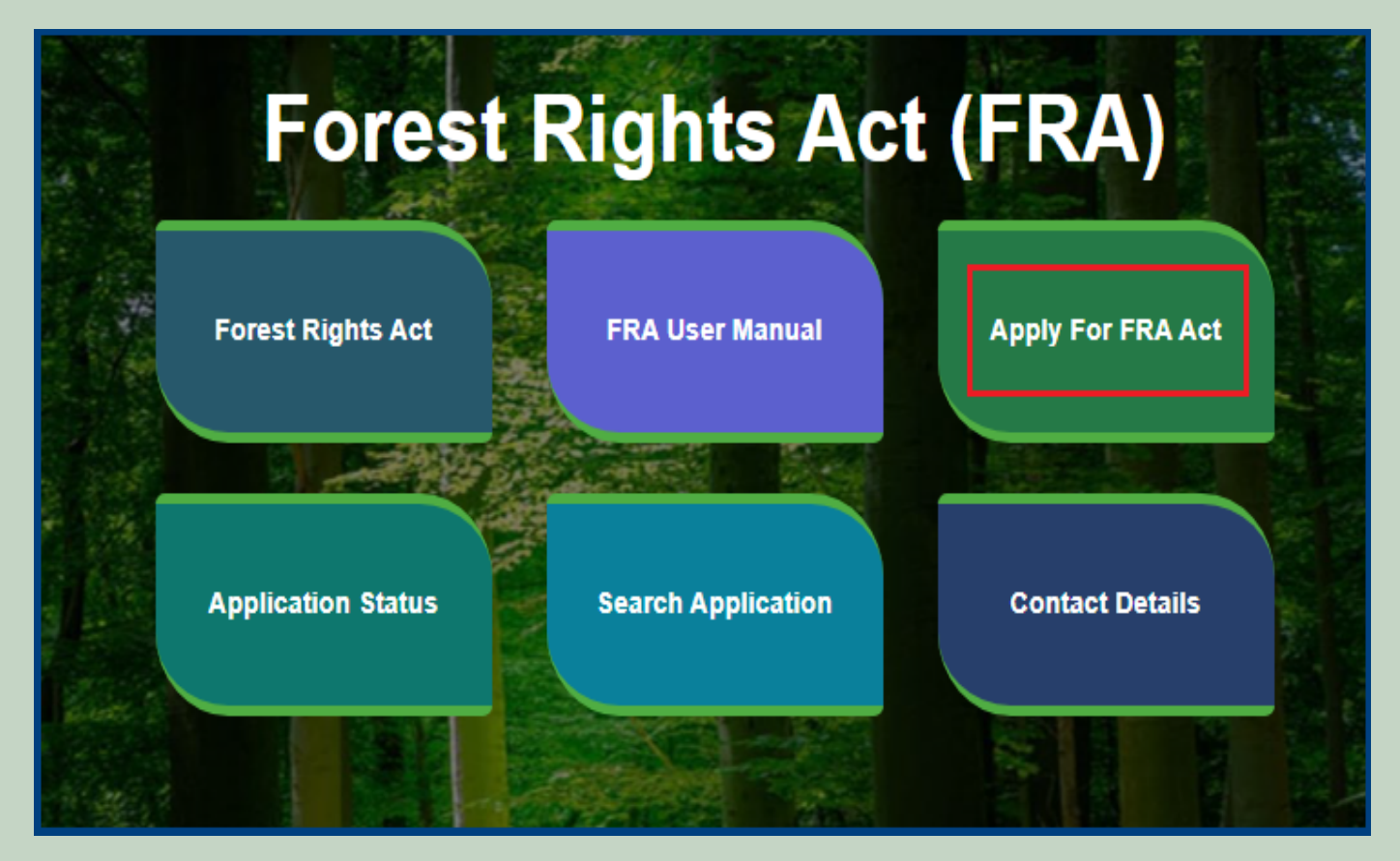

3. Click on Apply For FRA Act .

|                    | Apply For FRA Act                                                                    |                   |
|--------------------|--------------------------------------------------------------------------------------|-------------------|
| Fore               | Minimum Documents required:<br>1.Schedule Tribe Evidence<br>2.ForestDweller Evidence | FRA)              |
| Forest Rights Act  | 3.Member Evidence document                                                           | Apply For FRA Act |
| Application Status | CLOSE                                                                                | Contact Details   |

4. If applicants have SSO ID then click on **Yes** otherwise click on **No** and login SSO ID.

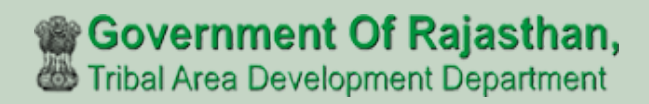

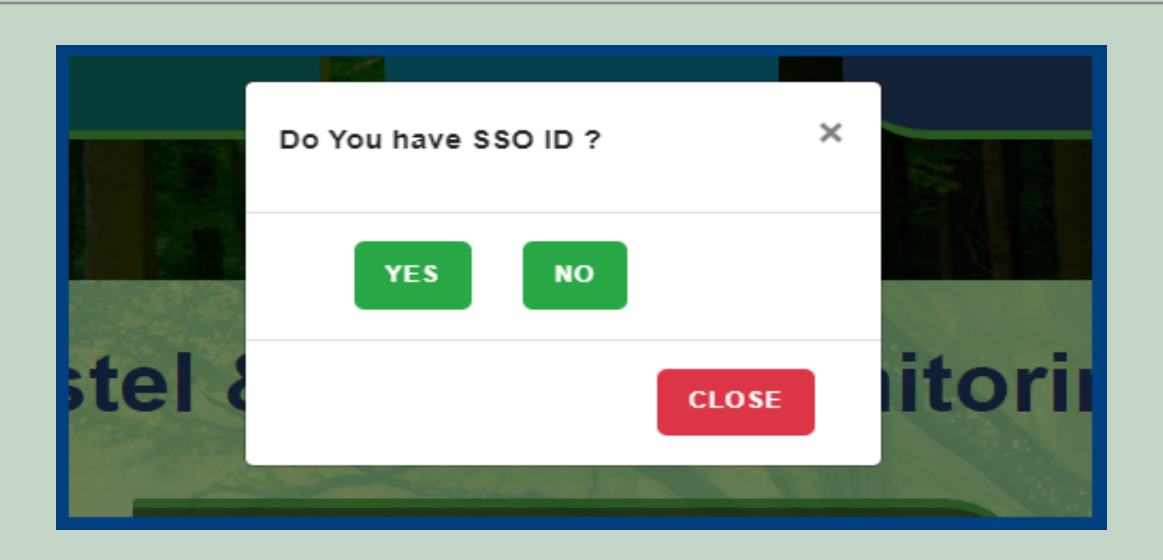

5. Click Add Claim (Approved Cases) on dashboard menu links.

| 🖵 My Dashboard                                                          | Home / My Dashboard                                                                                                    |                                                                                                    |                                               |                   |                   |                   |               |   |
|-------------------------------------------------------------------------|----------------------------------------------------------------------------------------------------|----------------------------------------------------------------------------------------------------|-----------------------------------------------|-------------------|-------------------|-------------------|---------------|---|
| 🖵 Forest Rights Act                                                     | Total Claims                                                                                                    | 10                                                                                                    | Total Claims                                  |                   | Total Claims      |                   | Total Claims  | ß |
| Claim List     Add Claims (Approved Cases)     EDA Devictorian & Dela   | 65                                                                                                    |                                                                                                    | Approved<br>17                                | ĘŸ                | 22                |                   | 28            | Œ |
| Mapping                                                                 | Alert Panel                                                                                                    |                                                                                                    |                                               | Aging Report      |                   |                   |               | _ |
| <ul> <li>Claim Request Report</li> <li>Claim Request Summary</li> </ul> | <ul> <li>वनवासियों को अधिकार देने</li> <li>में चलेगा अभियान</li> </ul>                                                                                                    | ने के लिये तीन महीने तक                                                                                                    | छह चरणों                                      | Pending > 10 Days | Pending > 30 Days | Pending > 60 Days |               |   |
| Report                                                                  |                                                                                                    |                                                                                                    |                                               | Claim Req. Id     | Claim Type        | e Date            | Claimant Name |   |
| 🖵 FRA Rules Book                                                        | <ul> <li>विश्व आदिवासी दिवस पर मु</li> <li>256.18 करोड़ के लोकापर्ण एवं f</li> <li>पहली जनजाति हॉकी अकादमी।</li> <li>अनुसूचित जनजाति और अ-<br/>अधिकारो की मान्यता) संशोधित f</li> </ul> | ख्यमंत्री करेंगे वर्चुअल लो<br>शिलान्यास। उदयपुर में प्र<br>वनाधिकार का नवीन पोरं<br>न्य परम्परागत वन निवार्स<br>नियम 2012 | ोकापर्ण।<br>ग्वेश की<br>र्टल लॉन्च।<br>1) (वन |                   |                   | No record found   |               |   |

6. Select **Community** Claim Type and enter **Date of Claim**.

| DashBoard / ClaimRequestOT / ClaimRequestDetails |                                |  |  |  |
|--------------------------------------------------|--------------------------------|--|--|--|
| Request Type / अनुरोध का प्रकार FRA Rules Bo     |                                |  |  |  |
| Claim Type / दावे का प्रकार :*                   | Date of Claim / दावे की तिथि * |  |  |  |
| Select 🗸                                         | mm/dd/yyyy                     |  |  |  |
| 1                                                | 2 Save Reset Cancel            |  |  |  |

7. Applicants select District, Tehsil, Block, Gram Panchayat and Village.

| Claimant Address दावेदार का पता |                  |                  |               |   |  |
|---------------------------------|------------------|------------------|---------------|---|--|
| District /ज़िला *               | Tehsil / तहसील * |                  | Block / खंड * |   |  |
| Select                          | Select           | ~                | Select        | ~ |  |
| Gram Panchayat /ग्राम पंचायत *  |                  | Village / गांव * |               |   |  |
| Select                          | ~                | Select           |               | ~ |  |

8. Select 'Yes' if the applicant is a Forest Dweller Scheduled Tribe or Other Traditional Forest Dweller otherwise select 'No'.

| FDST community /FDST समुदाय * | OTFD community / ओटीएफडी समुदाय * |
|-------------------------------|-----------------------------------|
| ○ Yes ○ No                    | O Yes O No 2                      |

9. Enter the details of the occupied land i.e. Community Rights Nistar, Right on minor forest produce, to graze, for traditional resources, Enter details of land use etc.

| Nature of community rights enjoyed / सामुदायिक अधिकारों की प्रकृति का अ                | ानंद लिया                                 |
|----------------------------------------------------------------------------------------|-------------------------------------------|
| Community rights such as nistar, if any:                                               | Rights over minor forest produce, if any: |
| Community rights:<br>(a) Uses or entitlements (fish. water bodies) if any:             | (b) Grazing, if any:                      |
|                                                                                        |                                           |
| (c) Traditional resource access for nomadic and pastoralist, if any:                   | (d) Land use:                             |
| Community tenures of habitat and habitation for PTGs and pre-agricultural communit     | ies, if any:                              |
| Right to access biodiversity, intellectual property and traditional knowledge, if any: |                                           |
|                                                                                        |                                           |
| Other traditional right, if any:                                                       |                                           |
|                                                                                        |                                           |

10. If the applicants have Janadhar ID available then enter the details through Janadhar ID otherwise Enter the details of the applicants or members of the Gram Sabha and click on **'Add Member Details'** and Upload the Evidence of the members (Aadhaar Card, Ration Card, Voter ID card).

| Member Of Gram S       | Sabha ग्राम सभा सदस्य      |                                |                  |          |        |              |        |
|------------------------|----------------------------|--------------------------------|------------------|----------|--------|--------------|--------|
| Member JAN AADHAR      | / सदस्य जन आधार *          | -                              |                  | L        |        |              |        |
| Enter JanAadhar ID -   |                            |                                | Get Details      |          |        |              |        |
| Member Name /सदस्य का  | नाम *                      | Father Name                    | / पिता का नाम*   | Gender / | लिंग * | Age / उम्र * |        |
|                        |                            |                                |                  | Male     | ~      |              |        |
| Email /ईमेल            |                            | 1                              | Mobile /मोबाइल * |          |        |              |        |
|                        |                            |                                |                  |          |        |              |        |
| Add Member Details     | 2                          |                                |                  |          |        |              |        |
| JAN AADHAR             | Member Name                | Father Name                    | Gender           | Age      | Email  | Mobile       | Action |
| No record found.       |                            |                                |                  |          |        |              |        |
| Upload Member Details  | Evidence (aadhar, voter id | l, ration card, voter id etc.) |                  |          |        |              |        |
| Upload file up to 1 MB |                            |                                |                  |          |        |              |        |
| Choose Files No file   | chosen                     |                                | <b>?</b>         |          |        |              |        |
| SNo.                   | FileName                   | Action                         |                  |          |        |              |        |
| No file Uploaded       |                            |                                |                  |          |        |              |        |
|                        |                            |                                |                  |          |        |              |        |

11. Upload Khasra/Compartment No Evidence by Entering the Khasra No and Compartment No.

| Khasra/Compartment Details                                                                                                    |          |                             |        |  |  |
|----------------------------------------------------------------------------------------------------|----------|-----------------------------|--------|--|--|
| Khasra No /खसरा नं * 1 Compartment No / कम्पार्टमेंट संख्या * 2 Upload Khasra/Compartment No Evidence: Upload file up to 1 MB 3 |          |                             |        |  |  |
|                                                                                                    |          | Choose Files No file chosen |        |  |  |
| SNo.                                                                                                    | FileName |                             | Action |  |  |
| No file Uploaded                                                                                                    |          |                             |        |  |  |
|                                                                                                    |          |                             |        |  |  |

12. Select the bordering village and click on 'Add Border Village' and Upload Related Documents.

| Bordering Village                                                               |              |                              |        |
|---------------------------------------------------------------------------------|--------------|------------------------------|--------|
| District Name / जिले का नाम *                                                   |              | Block / खंड *                |        |
| Select                                                                          | v            | Select                       | ~      |
| Gram Panchayat Name / ग्राम पंचायत का नाम *                                     |              | Village Name / गांव का नाम * |        |
| Select                                                                          | ~            | Select                       | ~      |
| Add Bordering Village                                                           |              |                              |        |
| Village ID                                                                      | Village Name |                              | Action |
| No record found.                                                                |              |                              |        |
| Upload Related Documents: Upload file up to 1 MB<br>Choose Files No file chosen | 2            |                              |        |
| SNo. FileName                                                                   | Action       |                              |        |
| No file Uploaded                                                                |              |                              |        |

13. Select minimum two types of evidence and upload document files.

|   | Additional Evidence Details / अतिरिक्त साक्ष्य विवरण                                                                            |               |   |          |        |  |  |
|---|----------------------------------------------------------------------------------------------------|---------------|---|----------|--------|--|--|
|   | Upload Evidence Type:(Upload minimum two evidence types)<br>साक्ष्य प्रकार अपलोड करें: (न्यूनतम दो साक्ष्य प्रकार अपलोड करें) * |               |   |          |        |  |  |
|   | Upload file up to 1 MB                                                                                                    |               |   |          |        |  |  |
|   | Select                                                                                                    |               | ~ |          |        |  |  |
|   | Choose Files No file chosen 2                                                                                                   |               |   |          |        |  |  |
| Ľ | SNo.                                                                                                    | Document Type |   | FileName | Action |  |  |
|   | No file Uploaded                                                                                                    |               |   |          |        |  |  |
|   |                                                                                                    |               |   |          |        |  |  |

14. If there are any other comments by the applicants then enter.

| Optional Details / वैकल्पिक विवरण |  |  |  |  |  |
|-----------------------------------|--|--|--|--|--|
| Comment(Up to 500 charecters)     |  |  |  |  |  |
|                                   |  |  |  |  |  |
|                                   |  |  |  |  |  |

15. Click 'Add New Line' to Enter Latitude and Longitude.

| Location details |                  |  |  |  |  |  |
|------------------|------------------|--|--|--|--|--|
| SNo Latitude     | Longitude        |  |  |  |  |  |
| No record found. | No record found. |  |  |  |  |  |
| Add New Row      |                  |  |  |  |  |  |

16. Click **'Add New Line'** to Enter Khasra No, Compartment No, Khasra No Total Area, Occupied Forest Land Total Area, Occupancy Type [Agriculture/Residence], Van Khand Name and Special Remarks

| All land measure units are in hectare |                                                                                                    |  |  |  |  |  |  |
|---------------------------------------|----------------------------------------------------------------------------------------------------|--|--|--|--|--|--|
| Khasra<br>No                          | Khasra         Compartment         Khasra No Total         Occupied Forest Land Total         Occupancy Type         Van Khand         Special           No         No         Area         Area         [Agriculture/Residence]*         Name         Remarks |  |  |  |  |  |  |
| No record found.                      |                                                                                                    |  |  |  |  |  |  |
| Add New Row                           |                                                                                                    |  |  |  |  |  |  |

17. Enter Approver Name, Approved Date and Approver Comments and click on 'Save' button

| Approver Actions / स्वीकृत कार्रवाइयां   |               |                  |                   |
|------------------------------------------|---------------|------------------|-------------------|
| Approver Name(GramSabha)                 | Approved Date | Forester Comment | Patwari Comment   |
| Approver Name                            | dd-mm-yyyy    | Approver Comment | Approver Comment  |
| Approver Name(RANGE OFFICER)             | Approved Date | Comment          |                   |
| Approver Name                            | dd-mm-yyyy    | Approver Comment |                   |
| Approver Name(Block Development Officer) | Approved Date | Comment          |                   |
| Approver Name                            | dd-mm-yyyy    | Approver Comment |                   |
| Approver Name(Sub Divisional Officer)    | Approved Date | Comment          |                   |
| Approver Name                            | dd-mm-yyyy    | Approver Comment |                   |
| Approver Name(District Forest Officer)   | Approved Date | Comment          |                   |
| Approver Name                            | dd-mm-yyyy    | Approver Comment |                   |
| Approver Name(Tribal Area Development)   | Approved Date | Comment          |                   |
| Approver Name                            | dd-mm-yyyy    | Approver Comment |                   |
| Approver Name(Collector)                 | Approved Date | Comment          |                   |
| Approver Name                            | dd-mm-yyyy    | Approver Comment |                   |
| Approver Name(Tribal Area Development)   | Approved Date | Comment          |                   |
| Approver Name                            | dd-mm-yyyy    | Approver Comment |                   |
| Approver Name(District Forest Officer)   | Approved Date | Comment          |                   |
| Approver Name                            | dd-mm-yyyy    | Approver Comment |                   |
| 1                                        |               |                  |                   |
|                                          |               |                  | Save Reset Cancel |

# 5. FRA Registration And Role Mapping.

- 1. Open this link on web browser http://fra.rajasthan.gov.in/
- 2. Click on Apply For FRA Act .

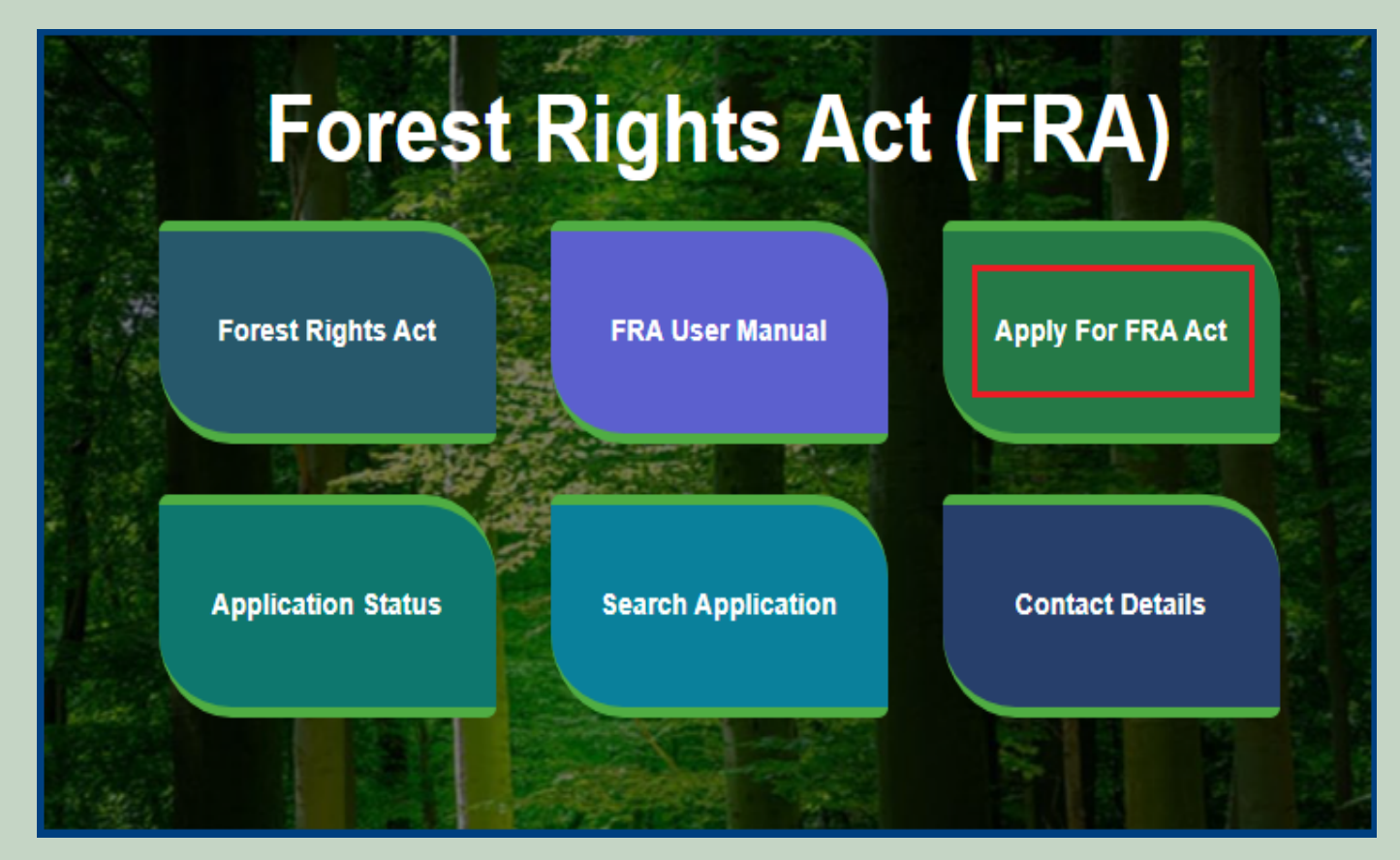

3. Click on Apply For FRA Act .

|                    | Apply For FRA Act                                                                                                  | 🕇 Home   🌐 FRA    |
|--------------------|----------------------------------------------------------------------------------------------------|-------------------|
| Fore               | Minimum Documents required:<br>1.Schedule Tribe Evidence<br>2.ForestDweller Evidence<br>3.Member Evidence document | FRA)              |
| Forest Rights Act  | APPLY FOR FRA                                                                                                    | Apply For FRA Act |
|                    | CLOSE                                                                                                    |                   |
| Application Status |                                                                                                    | Contact Details   |

4. If applicants have SSO ID then click on Yes otherwise click on No and login SSO ID.

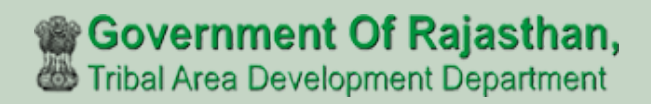

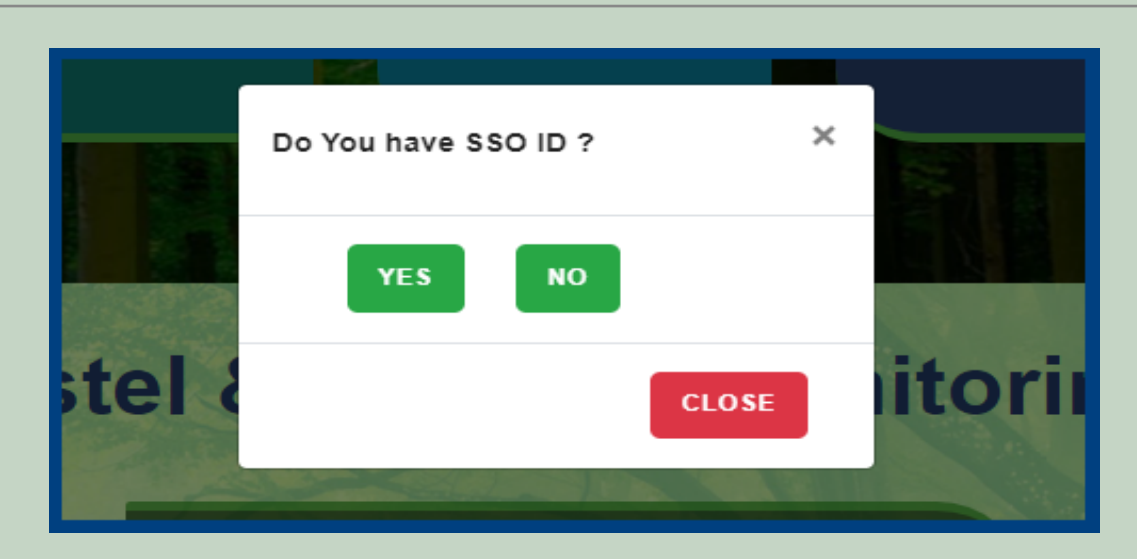

5. Click on the FRA Registration and Role Mapping.

| Government Of Rajasthan,<br>Tribal Area Development Department                                                     | ≡ []                          |               |                   |                   | Back To SS        | O   Welcome   S | witch Roles റ്റ |
|----------------------------------------------------------------------------------------------------|-------------------------------|---------------|-------------------|-------------------|-------------------|-----------------|-----------------|
| 🖵 My Dashboard                                                                                                    | Home / My Dashboard           |               |                   |                   |                   |                 |                 |
| 🖵 Forest Rights Act                                                                                                | Total Claims                  | Total Claims  |                   | Total Claims      |                   | Total Claims    |                 |
| <ul> <li>Claim List</li> <li>FRA Registration &amp; Role</li> <li>Mapping</li> <li>Claim Request Report</li> </ul> | Received<br>24<br>Alert Panel | Approved<br>2 | Aging Report      | Rejected<br>22    |                   | Pending<br>0    | Ę.              |
| Claim Request Summary Report FRA Rules Book                                                                        |                               |               | Pending > 10 Days | Pending > 30 Days | Pending > 60 Days | Claimant Name   |                 |
|                                                                                                    | Forest Rights Act             |               |                   | Ν                 | lo record found   |                 |                 |

### 6. Add New user.

| Dashbo                        | ord               |                                          |                 |            |          |          |                |         | Ac        | ld New User |  |  |
|-------------------------------|-------------------|------------------------------------------|-----------------|------------|----------|----------|----------------|---------|-----------|-------------|--|--|
| FRA Reg                       | gistration & Role | Mapping                                  |                 |            |          |          |                |         |           |             |  |  |
| Designatio                    | on / पद           |                                          | District / जिला |            |          |          |                |         |           |             |  |  |
| Select VSelect V Submit Reset |                   |                                          |                 |            |          |          |                |         |           |             |  |  |
|                               |                   |                                          |                 |            |          |          |                |         |           |             |  |  |
| Show 10                       | ✓ entries         |                                          |                 |            |          |          | 5              | Search: |           | •           |  |  |
| SNo. <sup>↑↓</sup>            | Name 🌐            | SSOID <sup>†‡</sup>                      | Designation 🙏   | District 1 | Tehsil 🗍 | Block 11 | Gram Panchayat | Π.      | Status 11 | Action 1    |  |  |
| 28                            |                   | 6334                                     | GramSabha       | Udaipur    | Girwa    | Girwa    | Amarpura       |         |           | Ø           |  |  |
| 27                            |                   | C.///D./00000000000000000000000000000000 | GramSabha       | Udaipur    | Girwa    | Girwa    | Khajoori       |         | 2         | Ľ           |  |  |
| 26                            |                   | 5792                                     | GramSabha       | Udaipur    | Girwa    | Girwa    | Bujada, Dewali |         | <b>V</b>  | ď           |  |  |
| 25                            |                   | <b>2993</b>                              | GramSabha       | Udaipur    | Girwa    | Girwa    | Matoon         |         | 2         | Ø           |  |  |

7. Enter SSO ID and Select Role, District, Tehsil, Block, Gram Panchayat, Village and FRA Permission and click on the **Submit** button.

| Dashbord                | Add User        |                          | ×               | Add New User                             |
|-------------------------|-----------------|--------------------------|-----------------|------------------------------------------|
| FRA Registra SSO ID * R |                 | Role *                   | District*       |                                          |
|                         |                 | Select 🗸                 | Select V        |                                          |
| Select                  | Tehsil *        | Block:*                  | Gram Panchayat* |                                          |
|                         | None selected 🔻 | None selected 💌          | None selected 💌 |                                          |
| Show 10                 | Village *       | FRA Permission*          |                 |                                          |
|                         | Select          | Delete FRA Permissiion 🗸 |                 | A1                                       |
| SNo. <sup>T↓</sup> Nai  |                 |                          | Submit          | tatus <sup>T1</sup> Action <sup>T1</sup> |
| 3 Bh                    |                 |                          |                 | l C                                      |
|                         |                 |                          |                 |                                          |

8. Filter Designation list by District. Select Designation and District and click on Submit button

| Dashbo     | ord                                                |            |               |            |          |         |                |    | A        | dd New User |  |
|------------|----------------------------------------------------|------------|---------------|------------|----------|---------|----------------|----|----------|-------------|--|
| FRA Reg    | gistration & Role                                  | Mapping    |               |            |          |         |                |    |          |             |  |
| Designatio | esignation / पद 1 District / जिला 2 3 Submit Reset |            |               |            |          |         |                |    |          |             |  |
| Show 10    | how 10 v entries Search:                           |            |               |            |          |         |                |    |          |             |  |
| SNo. 11    | Name 🌐                                             | SSOID 11   | Designation 🙏 | District 1 | Tehsil 🙏 | Block 🕕 | Gram Panchayat | 11 | Status 🙏 | Action 1    |  |
| 28         | Phone districtions<br>- 1990                       |            | GramSabha     | Udaipur    | Girwa    | Girwa   | Amarpura       |    | V        | ß           |  |
| 27         | <b>Subtract lindex o</b> f                         |            | GramSabha     | Udaipur    | Girwa    | Girwa   | Khajoori       |    | <b>V</b> | ď           |  |
| 26         |                                                    |            | GramSabha     | Udaipur    | Girwa    | Girwa   | Bujada, Dewali |    | <b>V</b> | ď           |  |
| 25         |                                                    | <b>9</b> 3 | GramSabha     | Udaipur    | Girwa    | Girwa   | Matoon         |    | V        | Ø           |  |

9. Edit user Designation Details and Permission .

| Dashbo                    | ord                            |                            |                 |             |          |          |                |    | A        | dd New User |
|---------------------------|--------------------------------|----------------------------|-----------------|-------------|----------|----------|----------------|----|----------|-------------|
| FRA Re                    | gistration & Role              | Mapping                    |                 |             |          |          |                |    |          |             |
| Designati                 | on / पद                        | District / जिला            | District / जिला |             |          |          |                |    |          |             |
| Select-                   |                                |                            | Select          |             |          |          | ✓ Submit Reset |    |          |             |
| Show 10 v entries Search: |                                |                            |                 |             |          |          |                |    |          |             |
| SNo. 11                   | Name 🌐                         | SSOID 11                   | Designation 🙏   | District 11 | Tehsil 🗍 | Block 11 | Gram Panchayat | ţ1 | Status 🕕 | Action 1    |
| 28                        | Chilippents (Suppl)<br>(Starth | <b>•••••</b>               | GramSabha       | Udaipur     | Girwa    | Girwa    | Amarpura       |    |          | ß           |
| 27                        | -                              | <b>0.11/5-0010-03</b> 31   | GramSabha       | Udaipur     | Girwa    | Girwa    | Khajoori       |    |          | ď           |
| 26                        | -ignilant Galaxy               | <b>0.000 (000) 100</b> 792 | GramSabha       | Udaipur     | Girwa    | Girwa    | Bujada, Dewali |    | <b>V</b> | ď           |
| 25                        |                                | <b>91-11-11-11-1</b> -993  | GramSabha       | Udaipur     | Girwa    | Girwa    | Matoon         |    |          | Ø           |

10. Select Role, District, Tehsil, Block, Gram Panchayat, Village and FRA Permission and click on the **Submit** button.

| Dashbord              | Edit User                              |                         |                 | ×     | Add New User     |
|-----------------------|----------------------------------------|-------------------------|-----------------|-------|------------------|
| FRA Registr           | SSO ID *                               | Role *                  | District*       |       |                  |
| Designation / u       | ************************************** | [ GramSabha ] GramSabha | ✓ Udaipur       | ~     |                  |
| Select                | Tehsil *                               | Block:*                 | Gram Panchayat* |       |                  |
|                       | None selected 👻                        | None selected 👻         | None selected - | 1     |                  |
| Show 10               | Village *                              | FRA Permission*         |                 |       |                  |
|                       | Select                                 | ✔ Grant FRA Permission  | ~               |       |                  |
| SNo. <sup>T↓</sup> Na |                                        |                         | Submit          | Close | tatus T Action T |
| 3 Bh                  |                                        |                         |                 |       | e e              |
|                       |                                        |                         |                 |       |                  |

# 6. Claim Request Report.

- 1. Open this link on web browser <a href="http://fra.rajasthan.gov.in/">http://fra.rajasthan.gov.in/</a>
- 2. Click on Apply For FRA Act .

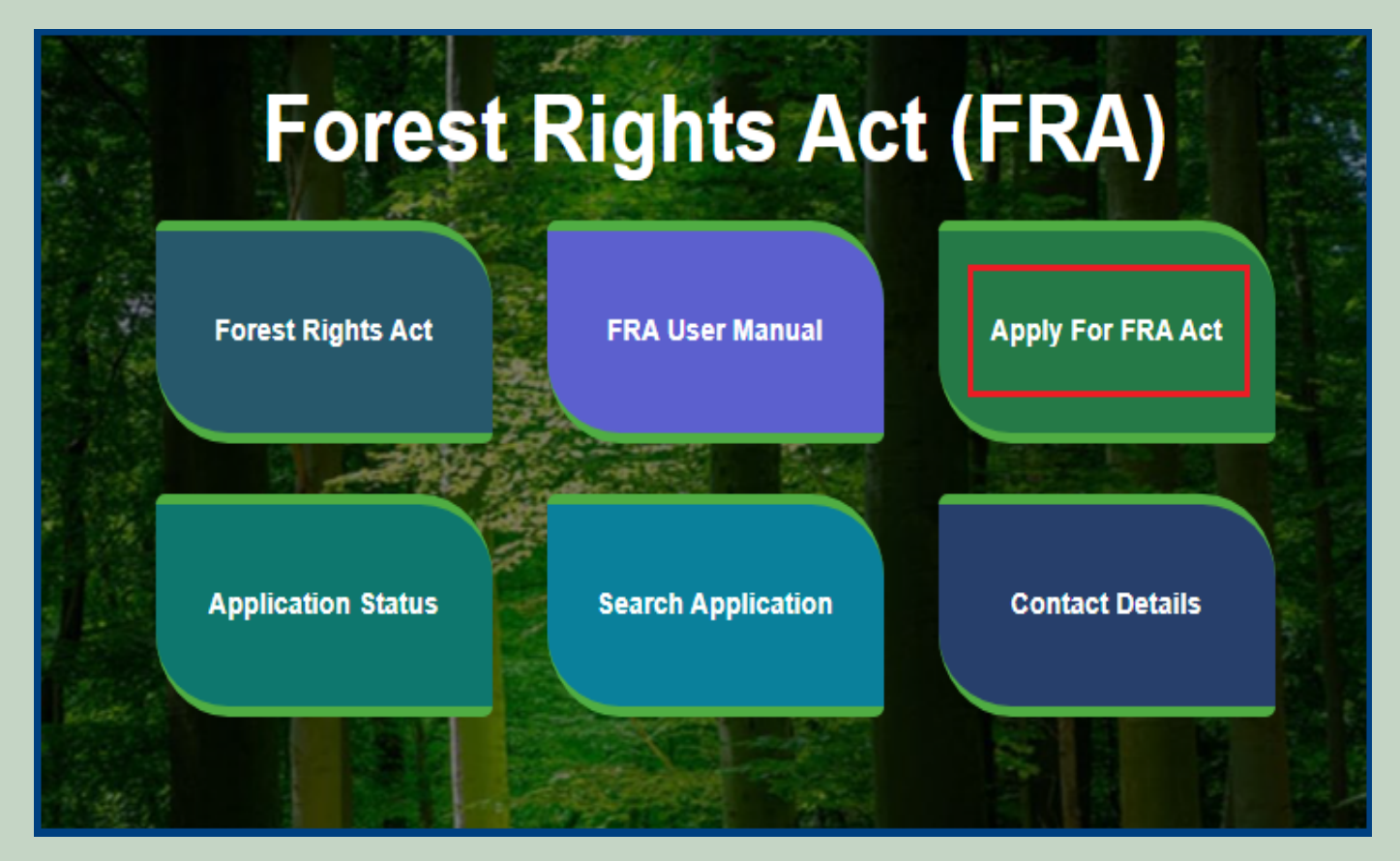

3. Click on Apply For FRA Act .

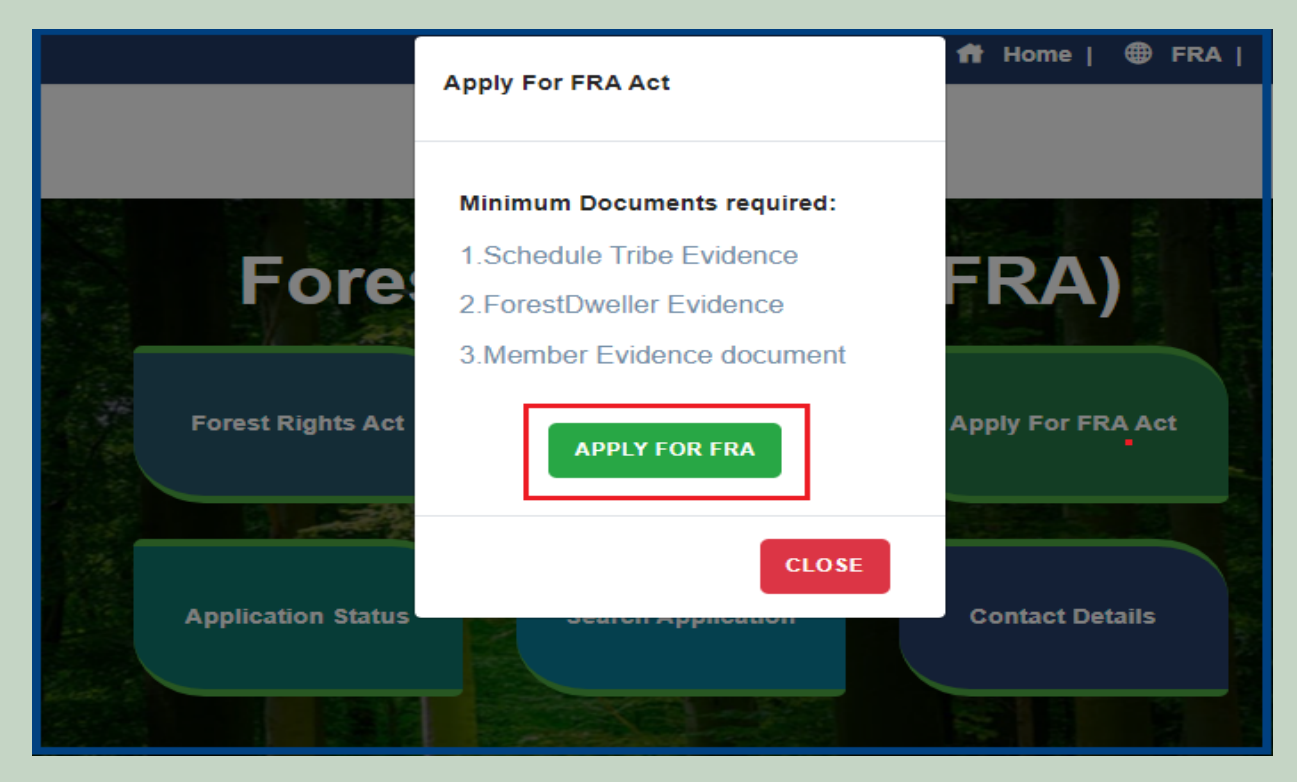

4. If applicants have SSO ID then click on Yes otherwise click on No and login SSO ID.

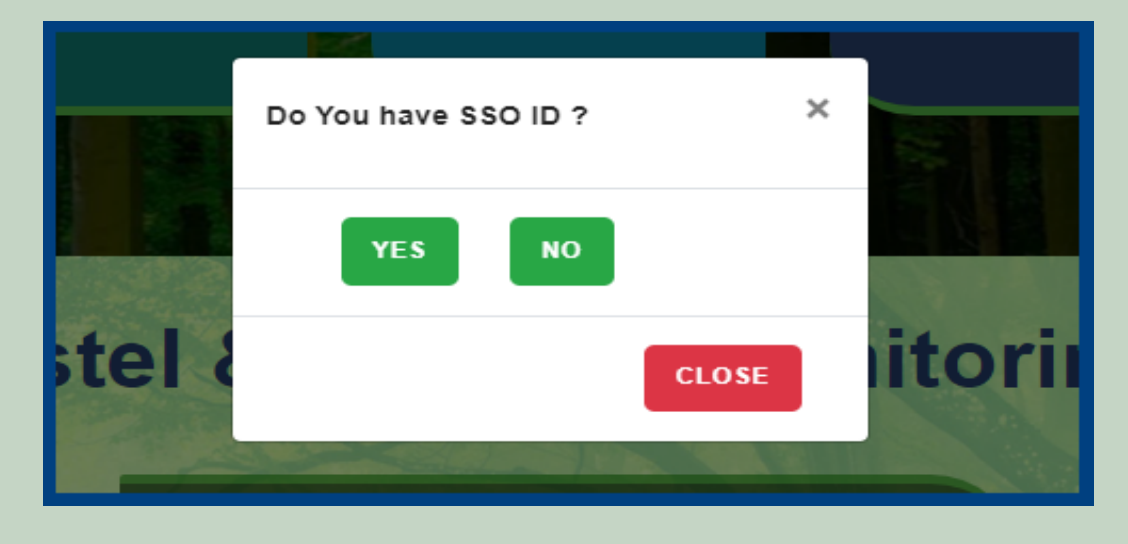

5. Click on the Claim Request Report.

| <b>\$</b> | Government Of Rajasthan,<br>Tribal Area Development Department | ≡ []            |       |                |                   | Back To SSO   Welco | me SURENDRA SINGH | I SHEKHAWAT   S | witch Roles |
|-----------|----------------------------------------------------------------|-----------------|-------|----------------|-------------------|---------------------|-------------------|-----------------|-------------|
| Ģ         | My Dashboard                                                   | Home / My Dasht | poard |                |                   |                     |                   |                 |             |
| Ģ         | Forest Rights Act                                              | Total Claims    | EG)   | Total Claims   |                   | Total Claims        |                   | Total Claims    | -           |
| >         | Claim List                                                     | Received<br>156 | V     | Approved<br>16 |                   | Rejected<br>97      |                   | Pending<br>43   |             |
| >         | Add Claims (Approved Cases)                                    |                 |       |                |                   |                     |                   |                 |             |
| >         | Add Claims (Rejected Cases)                                    |                 |       |                |                   |                     |                   |                 |             |
|           | FRA Registration & Role                                        | Alert Panel     |       |                | Aging Report      |                     |                   |                 |             |
| Ĺ         | Mapping                                                        |                 |       |                | Pending > 10 Days | Pending > 30 Days   | Pending > 60 Days |                 |             |
| >         | Claim Request Report                                           |                 |       |                | r chung x to buys | r chung x oo buyo   | r chang x oo bays |                 |             |
|           | Claim Request Summary                                          |                 |       |                | Claim Req.Id      | Claim Type          | Date              | Claimant Name   |             |
| Ĺ         | Report                                                         |                 |       |                |                   | N                   | lo record found   |                 |             |
| Ţ         | FRA Rules Book                                                 |                 |       |                |                   |                     |                   |                 |             |

6. Select Claim Type, District, Block, Gram Panchayat, Village, Mode, From Date and To Date and Click on the **Submit** button.

| Report : Claim Requ | iest     |            |        |           |                |
|---------------------|----------|------------|--------|-----------|----------------|
| Claim Type          | District | 1          | Block  |           | Gram Panchayat |
| Select              | ✓Select  | ~          | Select | ~         | Select         |
| Mode                |          | From Date: |        | To Date   |                |
| All                 | ~        | mm/dd/yyyy |        | mm/dd/yyy | у 🗖            |
|                     |          |            |        |           | 2 Submit Reset |

# 7. Claim Request Report Summary.

- 1. Open this link on web browser <a href="http://fra.rajasthan.gov.in/">http://fra.rajasthan.gov.in/</a>
- 2. Click on Apply For FRA Act .

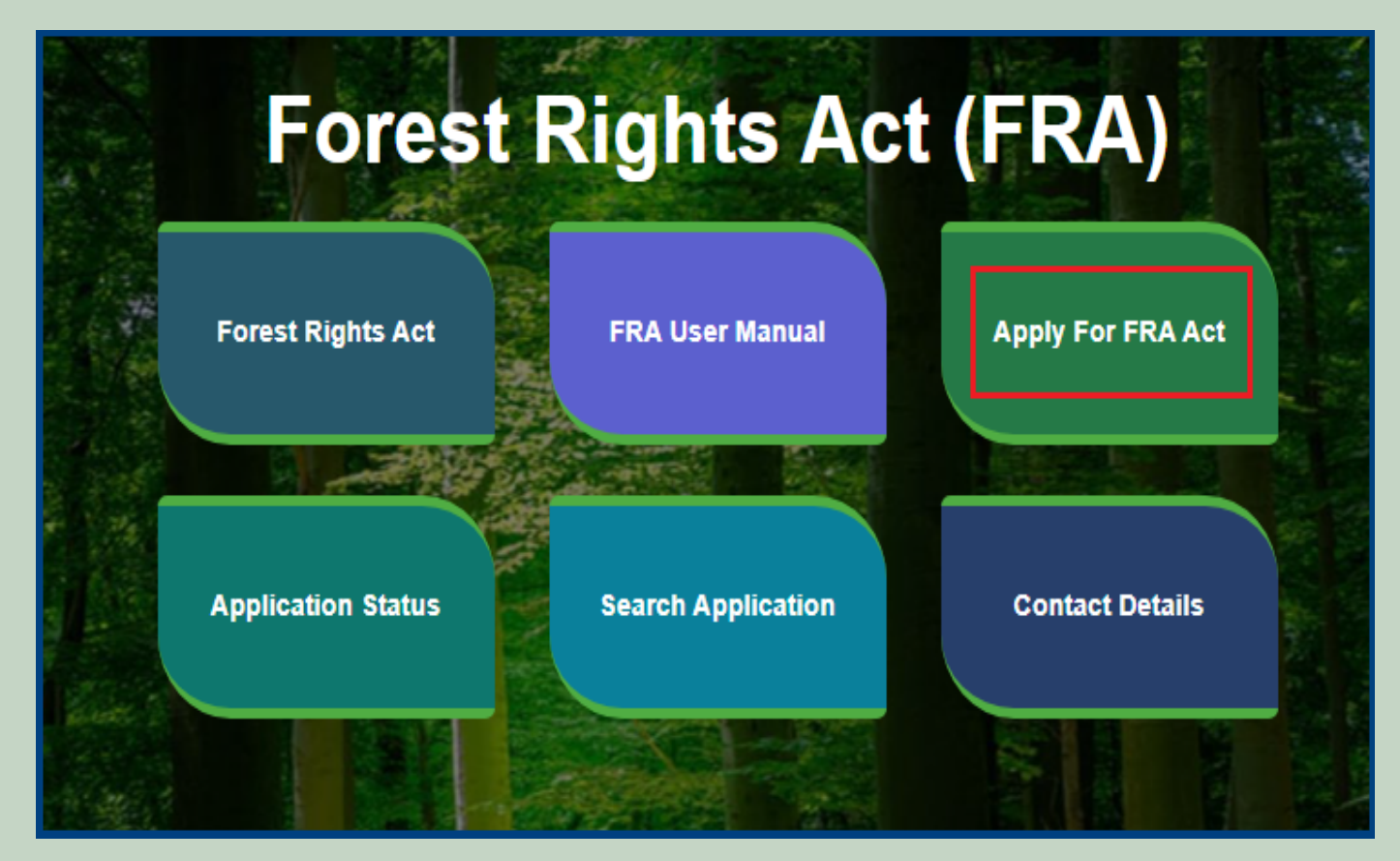

3. Click on Apply For FRA Act .

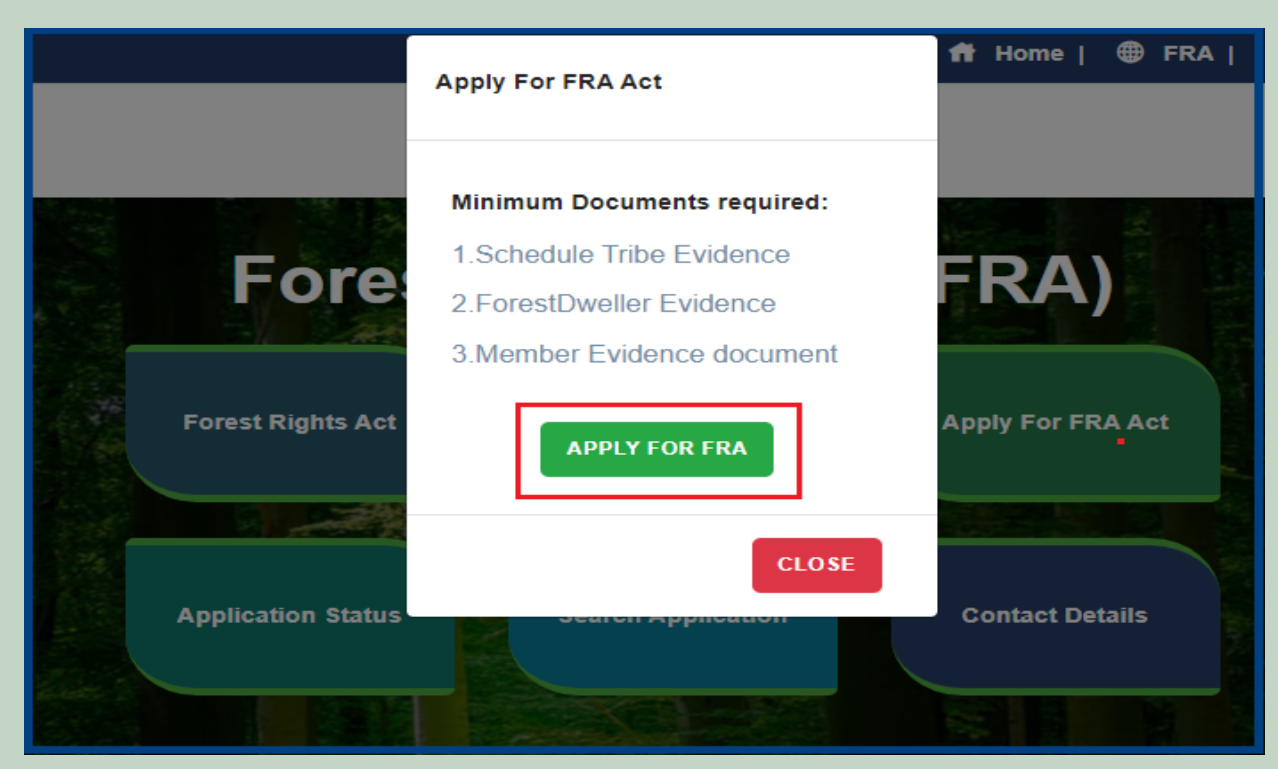

4. If applicants have SSO ID then click on Yes otherwise click on No and login SSO ID.

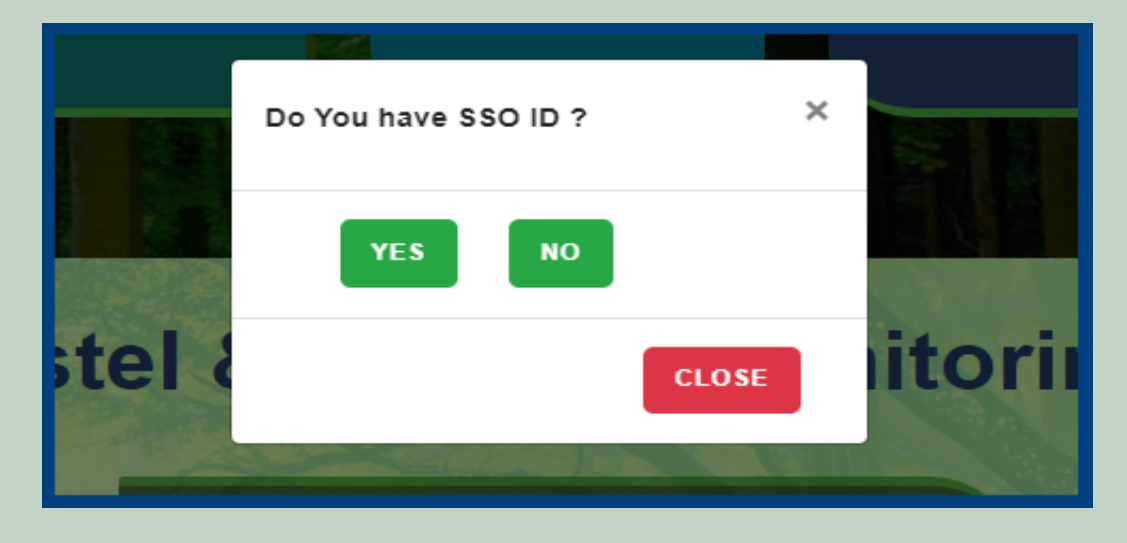

5. Click on the Claim Request Summary Report.

| (ja 4) | Government Of Rajasthan,<br>Tribal Area Development Department | ≡ ()            |       |                |                   | Back To SSO   Welco | me SURENDRA SINGH | SHEKHAWAT   S | witch Roles |
|--------|----------------------------------------------------------------|-----------------|-------|----------------|-------------------|---------------------|-------------------|---------------|-------------|
| Ţ      | My Dashboard                                                   | Home / My Dasht | board |                |                   |                     |                   |               |             |
| Ţ      | Forest Rights Act                                              | Total Claims    | TO)   | Total Claims   |                   | Total Claims        |                   | Total Claims  | <b>—</b>    |
| >      | Claim List                                                     | Received<br>156 |       | Approved<br>16 | ļ                 | Rejected<br>97      |                   | Pending<br>43 | L.          |
| >      | Add Claims (Approved Cases)                                    |                 |       |                |                   |                     |                   |               |             |
| >      | Add Claims (Rejected Cases)                                    |                 |       | _              |                   |                     |                   |               |             |
| >      | FRA Registration & Role                                        | Alert Panel     |       |                | Aging Report      |                     |                   |               | _           |
| ,      | Mapping<br>Claim Request Report                                |                 |       |                | Pending > 10 Days | Pending > 30 Days   | Pending > 60 Days |               |             |
|        | Claim Request Summary                                          |                 |       |                | Claim Req.Id      | Claim Type          | Date              | Claimant Name |             |
| L      | Report                                                         |                 |       |                |                   | Ν                   | lo record found   |               |             |
| Ţ      | FRA Rules Book                                                 |                 |       |                |                   |                     |                   |               |             |

6. Select Claim Type, District, Block, Gram Panchayat, Village and Click on the **Submit** button.

| Claim Request Summary Report |   |          |   |        |   |             |              |  |  |  |  |
|------------------------------|---|----------|---|--------|---|-------------|--------------|--|--|--|--|
| Claim Type                   |   | District | 1 | Block  |   | Gram Pancha | yat          |  |  |  |  |
| Select                       | ~ | Select   | ~ | Select | ~ | Select      | ~            |  |  |  |  |
|                              |   |          |   |        |   | 2           | Submit Reset |  |  |  |  |